# Auditing fixed asset records

This article will illustrate the application of many commonly performed audit tasks. Although the audit procedures shown will be used for tests of fixed assets, many of these same procedures could be used in a variety of situations. For each audit objective listed, the applicable procedures using Web CAAT will be shown. The advantages of Web CAAT are 1) because it is Internet based, sharing of audit data and procedures between auditors is simplified, 2) because it is based on powerful open source software, it can be readily extended by those persons having some knowledge of scripting languages, 3) being based on the MySQL database, it is possible to leverage many of the built-in capabilities of that system, and 4) being open source, there are no license fees involved for the software.

This article will walk through the following steps, providing screen shots where applicable:

- 1. Take audit data from an Excel work sheet and import it into the database in order to perform a variety of audit analytics
- 2. Go through a series of audit procedures which are commonly performed and can be readily adapted to other audits
- 3. Show how results of the tests can be interpreted and used as part of audit support

The data used can be downloaded from an Excel workbook. It consists of approximately 5,000 rows of data representing fixed asset records for assets at a variety of locations. Key elements of the data include:

- Cost the acquisition cost of the fixed asset
- AD prior years' accumulated depreciation
- Acqdate the date the asset was acquired
- Tagno a fixed asset tag number for identification
- Location the code for the location where the asset has been placed in service

#### Loading the data from Excel

Before the data can be analyzed using the system, it is necessary to first load it into the database. The Excel sheet where the data resides appears as follows:

|   |       |                  |          |            | Fixe    | d asset rec | ords for Co | mpany AB | С        |                   |   |
|---|-------|------------------|----------|------------|---------|-------------|-------------|----------|----------|-------------------|---|
|   |       | Cost information |          |            |         | Depreciati  | on informa  | tion     |          | Calendar Year 201 | 0 |
|   |       |                  |          |            |         |             |             |          |          |                   |   |
|   | TaqNo | Cost             | AD       | Replace    | Bookval | Salvage     | Depr        | Life     | Location | AcqDate           | А |
|   | 2587  | \$4,377.00       | 1780.007 | \$1,313.00 | 2596.99 | 875         | 356.0014    | 9        | XSF      | 17-Jan-09         | А |
|   | 4721  | \$436.00         | 176.4384 | \$131.00   | 259.56  | 87          | 35.28769    | 3        | XSF      | 9-Feb-10          | A |
|   | 5255  | \$6,331.00       | 2556.597 | \$1,899.00 | 3774.4  | 1266        | 511.3194    | 11       | XSF      | 30-Jun-11         | А |
|   | 2781  | \$5,034.00       | 2021.94  | \$1,510.00 | 3012.06 | 1007        | 404.388     | 6        | XSF      | 21-May-10         | А |
|   | 5068  | \$1,322.00       | 1058     | \$397.00   | 264     | 264         | 106.1496    | 9        | XSF      | 5-Oct-09          | А |
|   | 3052  | \$0.00           | 7458     | \$2,797.00 | 1865    | 1865        | 761.8721    | 10       | XSF      | 13-Jun-10         | А |
|   | 2097  | \$794.00         | 318.9716 | \$238.00   | 475.03  | 159         | 63.79432    | 10       | XSF      | 12-Apr-10         | А |
|   | 4356  | \$3,579.00       | 1466.998 | \$1,074.00 | 2112    | 716         | 293.3997    | 6        | XSF      | 17-Aug-09         | А |
|   | 4135  | \$9,922.00       | 4027.746 | \$2,977.00 | 5894.25 | 1984        | 805.5491    | 10       | XSF      | 7-Nov-09          | А |
|   | 3603  | \$4,700.00       | 1912.569 | \$1,410.00 | 2787.43 | 940         | 382.5138    | 7        | XSF      | 7-Aug-09          | А |
|   | 2567  | \$1,589.00       | 637.6959 | \$477.00   | 951.3   | 318         | 127.5392    | 9        | XSF      | 28-Aug-10         | А |
|   | 2090  | \$2,280.00       | 925.8681 | \$684.00   | 1354.13 | 456         | 185.1736    | 7        | XSF      | 22-May-09         | А |
| Ī | 3923  | \$6,214.00       | 4971     | \$1,864.00 | 1243    | 1243        | 1665        | 8        | XSF      | 22-Nov-10         | А |
|   | 2186  | \$3,581.00       | 1450.196 | \$1,074.00 | 2130.8  | 716         | 290.0392    | 8        | XSF      | 18-Dec-09         | А |
|   | 3466  | \$3,100.00       | 1264.548 | \$930.00   | 1835.45 | 620         | 252.9096    | 9        | XSF      | 26-Dec-09         | A |
|   | 2916  | \$9,593.00       | 3876.45  | \$2,878.00 | 5716.55 | 1919        | 775.2901    | 12       | XSF      | 26-Dec-09         | L |
|   |       |                  |          |            |         |             |             |          |          |                   |   |

There are several things which need to be done to ready this data for import. First, only the column names are needed at the top of the sheet. Information such as titles or other information which does not consist of actual data should be removed.

Also, any numeric data which contains currency codes or commas for thousands separators must be formatted to include only digits, decimal points and an optional sign to indicate negative amounts (if present).

Dates must be formatted as mm/dd/yy.

Going down a little further on the form it can be seen that the data contains sub-total information.

| φ.,001.00    | 1000.111                                                                                                    |                                                                                                    | E 111.00                                                                                                    | 0.0                                                                                                    | 021.0200                                                                                                    |                                                                                                    | - 1991                                                                                                    |                                                                                                    |                                                                                                    |
|--------------|----------------------------------------------------------------------------------------------------|----------------------------------------------------------------------------------------------------|----------------------------------------------------------------------------------------------------|----------------------------------------------------------------------------------------------------|----------------------------------------------------------------------------------------------------|----------------------------------------------------------------------------------------------------|----------------------------------------------------------------------------------------------------|----------------------------------------------------------------------------------------------------|----------------------------------------------------------------------------------------------------|
| \$5,273.00   | 2159.034                                                                                                    | \$1,582.00                                                                                                    | 3113.97                                                                                                    | 1055                                                                                                    | 431.8067                                                                                                    | 4                                                                                                    | XSF                                                                                                    | 29-Sep-10 /                                                                                                    | A                                                                                                    |
| \$7,411.00   | 3024.341                                                                                                    | \$2,223.00                                                                                                    | 4386.66                                                                                                    | 1482                                                                                                    | 604.8682                                                                                                    | 9                                                                                                    | XSF                                                                                                    | 23-Jul-09 A                                                                                                    | A                                                                                                    |
| \$7,217.00   | 2936.12                                                                                                    | \$2,165.00                                                                                                    | 4280.88                                                                                                    | 1443                                                                                                    | 587.224                                                                                                    | 8                                                                                                    | XSF                                                                                                    | 8-Sep-10 A                                                                                                    | A                                                                                                    |
| \$9,962.00   | 5751                                                                                                    | \$2,989.00                                                                                                    | 4211                                                                                                    | 1992                                                                                                    | 1150.2                                                                                                    | 10                                                                                                    | XSF                                                                                                    | 30-Aug-11 A                                                                                                    | Ā                                                                                                    |
| \$7,922.00   | 3194.503                                                                                                    | \$2,377.00                                                                                                    | 4727.5                                                                                                    | 1584                                                                                                    | 638.9007                                                                                                    | 7                                                                                                    | XSF                                                                                                    | 28-Jul-09 A                                                                                                    | A                                                                                                    |
| \$7,613.00   | 6090                                                                                                    | \$2,284.00                                                                                                    | 1523                                                                                                    | 1523                                                                                                    | 513.4                                                                                                    | 5                                                                                                    | XSF                                                                                                    | 31-Jul-11 A                                                                                                    | Ā                                                                                                    |
| \$9,197.00   | 3745.109                                                                                                    | \$2,759.00                                                                                                    | 5451.89                                                                                                    | 1839                                                                                                    | 749.0219                                                                                                    | 6                                                                                                    | XSF                                                                                                    | 12-Mar-10 A                                                                                                    | A                                                                                                    |
| \$7,693.00   | 3107.013                                                                                                    | \$2,308.00                                                                                                    | 4585.99                                                                                                    | 1539                                                                                                    | 621.4027                                                                                                    | 12                                                                                                    | XSF                                                                                                    | 19-Apr-11 I                                                                                                    | Γ                                                                                                    |
| \$4,463.00   | 1794.282                                                                                                    | \$1,339.00                                                                                                    | 2668.72                                                                                                    | 893                                                                                                    | 358.8564                                                                                                    | 10                                                                                                    | XSF                                                                                                    | 9-Feb-09 /                                                                                                    | Ā                                                                                                    |
| \$8,042.00   | 6434                                                                                                    | \$2,413.00                                                                                                    | 1608                                                                                                    | 1608                                                                                                    | 1697.8                                                                                                    | 4                                                                                                    | XSF                                                                                                    | 3-Apr-11 A                                                                                                    | Ā                                                                                                    |
| \$858.00     | 344.3169                                                                                                    | \$257.00                                                                                                    | 513.68                                                                                                    | 172                                                                                                    | 68.86338                                                                                                    | 4                                                                                                    | XSF                                                                                                    | 23-Sep-10 A                                                                                                    | A                                                                                                    |
| \$245,654.00 | 120085.2                                                                                                    |                                                                                                    |                                                                                                    |                                                                                                    |                                                                                                    |                                                                                                    | XSF Tota                                                                                                    | 1                                                                                                    |                                                                                                    |
| \$3,735.36   | 1723.55                                                                                                    | \$1,121.00                                                                                                    | 2011.81                                                                                                    | 747                                                                                                    | 3735.362                                                                                                    | 1                                                                                                    | PE                                                                                                    | 9-Apr-11 A                                                                                                    | Ā                                                                                                    |
| \$5,433.61   | 2581.78                                                                                                    | \$1,630.00                                                                                                    | 2851.83                                                                                                    | 1087                                                                                                    | 417.9697                                                                                                    | 13                                                                                                    | PE                                                                                                    | 9-Mar-09 A                                                                                                    | A                                                                                                    |
| \$1,054.53   | 685.96                                                                                                    | \$316.00                                                                                                    | 368.57                                                                                                    | 211                                                                                                    | 100                                                                                                    | 0                                                                                                    | PE                                                                                                    | 9-Jul-09 A                                                                                                    | Ā                                                                                                    |
| \$10,223.50  | 4991.29                                                                                                    |                                                                                                    |                                                                                                    |                                                                                                    |                                                                                                    |                                                                                                    | PE Total                                                                                                    |                                                                                                    |                                                                                                    |
| \$2,268.66   | 1228.4                                                                                                    | \$681.00                                                                                                    | 1040.26                                                                                                    | 454                                                                                                    | 567.165                                                                                                    | 4                                                                                                    | PA                                                                                                    | 1-Jul-10 A                                                                                                    | Ā                                                                                                    |
| \$2,637.93   | 1757.38                                                                                                    | \$791.00                                                                                                    | 880.55                                                                                                    | 528                                                                                                    | 164.8706                                                                                                    | 16                                                                                                    | PA                                                                                                    | 9-Nov-10 A                                                                                                    | Ā                                                                                                    |
| \$4,921.66   | 3384.68                                                                                                    | \$1,476.00                                                                                                    | 1536.98                                                                                                    | 984                                                                                                    | 4921.656                                                                                                    | 1                                                                                                    | PA                                                                                                    | 3-Apr-10 A                                                                                                    | A                                                                                                    |
| \$3,262.06   | 1826.91                                                                                                    | \$979.00                                                                                                    | 1435.15                                                                                                    | 652                                                                                                    | 1087.354                                                                                                    | 3                                                                                                    | PA                                                                                                    | 8-Dec-10 /                                                                                                    | A                                                                                                    |
| \$13,090.31  | 8197.37                                                                                                    |                                                                                                    |                                                                                                    |                                                                                                    |                                                                                                    |                                                                                                    | PA Total                                                                                                    |                                                                                                    |                                                                                                    |
|              | \$5,273.00<br>\$7,411.00<br>\$7,217.00<br>\$9,962.00<br>\$7,922.00<br>\$7,613.00<br>\$9,197.00<br>\$4,463.00<br>\$4,463.00<br>\$8,042.00<br>\$8,042.00<br>\$858.00<br>\$245,654.00<br>\$3,735.36<br>\$5,433.61<br>\$1,054.53<br>\$10,223.50<br>\$2,268.66<br>\$2,2637.93<br>\$4,921.66<br>\$3,262.06<br>\$13,090.31 | \$5,273.00 2159.034<br>\$7,411.00 3024.341<br>\$7,217.00 2936.12<br>\$9,962.00 5751<br>\$7,922.00 3194.503<br>\$7,613.00 6090<br>\$9,197.00 3745.109<br>\$7,693.00 3107.013<br>\$4,463.00 1794.282<br>\$8,042.00 6434<br>\$858.00 344.3169<br>\$245,654.00 120085.2<br>\$3,735.36 1723.55<br>\$5,433.61 2581.78<br>\$1,054.53 685.96<br>\$10,223.50 4991.29<br>\$2,268.66 1228.4<br>\$2,263.63 1757.38<br>\$4,921.66 3384.68<br>\$3,262.06 1826.91<br>\$13,090.31 8197.37 | \$5,273.00         2159.034         \$1,582.00           \$7,411.00         3024.341         \$2,223.00           \$7,217.00         2936.12         \$2,165.00           \$9,962.00         5751         \$2,989.00           \$7,922.00         3194.503         \$2,377.00           \$7,613.00         6090         \$2,284.00           \$9,962.00         3745.109         \$2,759.00           \$7,633.00         3107.013         \$2,308.00           \$4,463.00         1794.282         \$1,339.00           \$8,042.00         6434         \$2,413.00           \$8,042.00         6434         \$2,45.00           \$8,042.00         6434         \$2,413.00           \$8,042.00         6434         \$2,413.00           \$8,042.00         6434         \$2,413.00           \$8,042.00         6434         \$2,413.00           \$8,042.00         6434         \$2,413.00           \$8,042.00         6434         \$2,413.00           \$8,042.00         6434         \$2,413.00           \$8,042.00         6434         \$2,413.00           \$1,054.53         685.96         \$1,121.00           \$1,054.53         685.96         \$316.00 | \$5,273.00         2159.034         \$1,582.00         3113.97           \$7,411.00         3024.341         \$2,223.00         4386.66           \$7,217.00         2936.12         \$2,165.00         4280.88           \$9,962.00         5751         \$2,989.00         4211           \$7,922.00         3194.503         \$2,273.00         4727.5           \$7,613.00         6090         \$2,284.00         1523           \$9,197.00         3745.109         \$2,759.00         5451.89           \$7,693.00         3107.013         \$2,308.00         4585.99           \$4,463.00         1794.282         \$1,339.00         2668.72           \$8,042.00         6434         \$2,413.00         1608           \$858.00         344.3169         \$257.00         513.68           \$245,654.00         120085.2 | \$5,273.00         2159.034         \$1,582.00         3113.97         1055           \$7,411.00         3024.341         \$2,223.00         4386.66         1482           \$7,217.00         2936.12         \$2,165.00         4280.88         1443           \$9,962.00         5751         \$2,989.00         4211         1992           \$7,922.00         3194.503         \$2,377.00         4727.5         1584           \$7,613.00         6090         \$2,284.00         1523         1523           \$9,197.00         3745.109         \$2,759.00         5451.89         1839           \$7,693.00         3107.013         \$2,308.00         4585.99         1539           \$4,463.00         1794.282         \$1,339.00         2668.72         893           \$8,042.00         6434         \$2,413.00         1608         1608           \$858.00         344.3169         \$257.00         513.68         172           \$245,654.00         120085.2              \$3,735.36         1723.55         \$1,121.00         2011.81         747           \$5,433.61         2581.78         \$1,630.00         2851.83         1087           \$1,054.53         685 | \$5,273.00         2159.034         \$1,582.00         3113.97         1055         431.8067           \$7,411.00         3024.341         \$2,223.00         4386.66         1482         604.8682           \$7,217.00         2936.12         \$2,165.00         4280.88         1443         587.224           \$9,962.00         5751         \$2,989.00         4211         1992         1150.2           \$7,922.00         3194.503         \$2,377.00         4727.5         1584         638.9007           \$7,613.00         6090         \$2,284.00         1523         1523         513.4           \$9,197.00         3745.109         \$2,759.00         5451.89         1839         749.0219           \$7,693.00         3107.013         \$2,308.00         4585.99         1539         621.4027           \$4,463.00         1794.282         \$1,339.00         2668.72         893         358.8564           \$8,042.00         6434         \$2413.00         1608         1608         1697.8           \$858.00         344.3169         \$257.00         513.68         172         68.86338           \$245,654.00         120085.2               \$3,735.36         < | \$1,521,63         125,121,63         111,133         1015         611,1626         141,153           \$5,273,00         2159,034         \$1,582,00         3113,97         1055         431,8067         44           \$7,411,00         3024,341         \$2,223,00         4386,66         1482         604,8682         9           \$7,217,00         2936,12         \$2,165,00         4280,88         1443         587,224         8           \$9,962,00         5751         \$2,989,00         4211         1992         1150,2         10           \$7,922,00         3194,503         \$2,377,00         4727,5         1584         638,9007         7           \$7,613,00         6090         \$2,284,00         1523         1523         513,4         5           \$9,197,00         3745,109         \$2,759,00         5451,89         1839         749,0219         6           \$7,693,00         1107,13         \$2,308,00         4585,99         1539         621,4027         12           \$4,463,00         1794,282         \$1,339,00         2668,72         893         358,8564         10           \$8,042,00         6434         \$2,41,00         1608         1607,8         4         4     < | \$5,273.00       2159.034       \$1,582.00       3113.97       1055       431.8067       4       ×SF         \$7,411.00       3024.341       \$2,223.00       4386.66       1482       604.8682       9       ×SF         \$7,217.00       2936.12       \$2,165.00       4280.88       1443       587.224       8       ×SF         \$9,962.00       5751       \$2,989.00       4211       1992       1150.2       10       ×SF         \$7,922.00       3194.503       \$2,377.00       4727.5       1584       638.9007       7       ×SF         \$7,613.00       6090       \$2,284.00       1523       1513       5       ×SF         \$9,197.00       3745.109       \$2,759.00       5451.89       1639       749.0219       6       ×SF         \$4,463.00       1794.282       \$1,339.00       2668.72       893       358.8564       10       ×SF         \$8,042.00       6434       \$2,413.00       1608       1607.8       4       ×SF         \$8,042.00       6434       \$2,413.00       1608       1697.8       4       ×SF         \$8,042.00       120085.2 <b>XSF Tote</b> \$8,042.00 <td>*1001111       \$1,5010       \$11100       \$11100       \$11100       \$11100       \$11100       \$11100       \$11100       \$11100       \$11100       \$11100       \$11100       \$11100       \$11100       \$11100       \$11100       \$11100       \$11100       \$11100       \$11100       \$11100       \$11100       \$11100       \$11100       \$11100       \$11100       \$11100       \$11100       \$11100       \$11100       \$11100       \$11100       \$11100       \$11100       \$11100       \$11100       \$11100       \$11100       \$11100       \$11100       \$11100       \$11100       \$11100       \$11100       \$11100       \$11100       \$11100       \$11100       \$11100       \$11100       \$11100       \$11100       \$11100       \$11100       \$11100       \$11100       \$11100       \$11100       \$11100       \$11100       \$11100       \$11100       \$11100       \$11100       \$11100       \$11100       \$11100       \$11000       \$11100       \$11100       \$11100       \$11100       \$11100       \$11100       \$11100       \$11100       \$11100       \$11100       \$11100       \$11100       \$11100       \$11100       \$11100       \$11100       \$11100       \$11100       \$11100       \$11100       \$11100       \$11100       \$11100</td> | *1001111       \$1,5010       \$11100       \$11100       \$11100       \$11100       \$11100       \$11100       \$11100       \$11100       \$11100       \$11100       \$11100       \$11100       \$11100       \$11100       \$11100       \$11100       \$11100       \$11100       \$11100       \$11100       \$11100       \$11100       \$11100       \$11100       \$11100       \$11100       \$11100       \$11100       \$11100       \$11100       \$11100       \$11100       \$11100       \$11100       \$11100       \$11100       \$11100       \$11100       \$11100       \$11100       \$11100       \$11100       \$11100       \$11100       \$11100       \$11100       \$11100       \$11100       \$11100       \$11100       \$11100       \$11100       \$11100       \$11100       \$11100       \$11100       \$11100       \$11100       \$11100       \$11100       \$11100       \$11100       \$11100       \$11100       \$11100       \$11100       \$11000       \$11100       \$11100       \$11100       \$11100       \$11100       \$11100       \$11100       \$11100       \$11100       \$11100       \$11100       \$11100       \$11100       \$11100       \$11100       \$11100       \$11100       \$11100       \$11100       \$11100       \$11100       \$11100       \$11100 |

All sub-total and grand total information must also be removed. In this case, this can be done using the subtotal command – remove subtotals.

Also any grand totals or other information contained at the bottom of the form should also be removed.

| 4063 | 2868 | \$3,936.00      | 1606.937 | \$1,181.00 | 2329.06 | /8/  | 321.3874 | 11 | AB       | 15-Het |
|------|------|-----------------|----------|------------|---------|------|----------|----|----------|--------|
| 4064 | 1314 | \$2,859.00      | 1147.254 | \$858.00   | 1711.75 | 572  | 229.4509 | 8  | AB       | 18-Ma  |
| 4065 | 3138 | \$2,741.00      | 1121.208 | \$822.00   | 1619.79 | 548  | 224.2417 | 7  | AB       | 7-Ju   |
| 4066 | 4760 | \$8,907.00      | 3597.919 | \$2,672.00 | 5309.08 | 1781 | 719.5837 | 7  | AB       | 11-Auc |
| 4067 | 4233 | -\$9,282.00     | 3715.479 | \$2,785.00 | 5566.52 | 1856 | 743.0958 | 9  | AB       | 26-May |
| 4068 | 1509 | \$1,743.00      | 711.4642 | \$523.00   | 1031.54 | 349  | 142.2928 | 10 | AB       | 16-May |
| 4069 | 4048 | \$2,261.00      | 926.3499 | \$678.00   | 1334.65 | 452  | 185.27   | 11 | AB       | 1-Feb  |
| 4070 | 3925 | \$5,306.00      | 2139.146 | \$1,592.00 | 3166.85 | 1061 | 427.8292 | 9  | AB       | 2-Feb  |
| 4071 | 4785 | \$341.00        | 137.3618 | \$102.00   | 203.64  | 68   | 27.47236 | 7  | AB       | 23-Oc  |
| 4072 | 3476 | \$9,110.99      | 3723.843 | \$2,733.00 | 5387.15 | 1822 | 744.7686 | 4  | AB       | 3-Aug  |
| 4073 | 1982 | \$7,827.00      | 3144.758 | \$2,348.00 | 4682.24 | 1565 | 628.9515 | 4  | AB       | 26-May |
| 4074 | 3491 | \$8,687.00      | 3531.45  | \$2,606.00 | 5155.55 | 1737 | 706.29   | 8  | AB       | 5-Nov  |
| 4075 | 2497 | \$7,189.00      | 2945.9   | \$2,157.00 | 4243.1  | 1438 | 589.18   | 9  | AB       | 10-Fet |
| 4076 | 3048 | \$9,755.00      | 3996.253 | \$2,926.00 | 5758.75 | 1951 | 799.2505 | 10 | AB       | 17-Dec |
| 4077 | 2722 | \$5,270.00      | 2116.766 | \$1,581.00 | 3153.23 | 1054 | 423.3532 | 11 | AB       | 4-Dec  |
| 4078 | 2290 | \$7,436.00      | 2989.433 | \$2,231.00 | 4446.57 | 1487 | 597.8867 | 7  | AB       | 3-Jur  |
| 4079 | 2727 | \$2,640.00      | 1065.784 | \$792.00   | 1574.22 | 528  | 213.1567 | 6  | AB       | 21-Fek |
| 4080 | 1641 | \$3,534.73      | 2221.75  | \$1,060.00 | 1312.98 | 707  | 3534.727 | 1  | AB       | 2-Sep  |
| 4081 | 1290 | \$8,274.12      | 6002.31  | \$2,482.00 | 2271.81 | 1655 | 636.4706 | 13 | AB       | 8-Auc  |
| 4082 |      | \$961,965.98    | 457795.9 |            |         |      |          |    | AB Total |        |
| 4083 |      | \$18,165,270.54 | 8673997  |            |         |      |          |    | Grand To | Ital   |
| 4084 |      |                 |          |            |         |      |          |    |          |        |

Once all this information which is not needed has been removed, and the numeric and date values formatted consistently, the data will appear as follows:

| A     | В       | С        | D       | E       | F        | G        | Н    |          | J        |
|-------|---------|----------|---------|---------|----------|----------|------|----------|----------|
| TagNo | Cost    | AD       | Replace | Bookval | Salvage  | Depr     | Life | Location | AcqDate  |
| 2587  | 4377.00 | 1780.007 | 1313.00 | 2596.99 | 875      | 356.0014 | 9    | XSF      | 1/17/09  |
| 4721  | 436.00  | 176.4384 | 131.00  | 259.56  | 87       | 35.28769 | 3    | XSF      | 2/9/10   |
| 5255  | 6331.00 | 2556.597 | 1899.00 | 3774.4  | 1266     | 511.3194 | 11   | XSF      | 6/30/11  |
| 2781  | 5034.00 | 2021.94  | 1510.00 | 3012.06 | 1007     | 404.388  | 6    | XSF      | 5/21/10  |
| 5068  | 1322.00 | 1058     | 397.00  | 264     | 264      | 106.1496 | 9    | XSF      | 10/5/09  |
| 3052  | 0.00    | 7458     | 2797.00 | 1865    | 1865     | 761.8721 | 10   | XSF      | 6/13/10  |
| 2097  | 794.00  | 318.9716 | 238.00  | 475.03  | 159      | 63.79432 | 10   | XSF      | 4/12/10  |
| 4356  | 3579.00 | 1466.998 | 1074.00 | 2112    | 716      | 293.3997 | 6    | XSF      | 8/17/09  |
| 4135  | 9922.00 | 4027.746 | 2977.00 | 5894.25 | 1984     | 805.5491 | 10   | XSF      | 11/7/09  |
| 3603  | 4700.00 | 1912.569 | 1410.00 | 2787.43 | 940      | 382.5138 | 7    | XSF      | 8/7/09   |
| 2567  | 1589.00 | 637.6959 | 477.00  | 951.3   | 318      | 127.5392 | 9    | XSF      | 8/28/10  |
| 2090  | 2280.00 | 925.8681 | 684.00  | 1354.13 | 456      | 185.1736 | 7    | XSF      | 5/22/09  |
| 3923  | 6214.00 | 4971     | 1864.00 | 1243    | 1243     | 1665     | 8    | XSF      | 11/22/10 |
| 2186  | 3581.00 | 1450.196 | 1074.00 | 2130.8  | 716      | 290.0392 | 8    | XSF      | 12/18/09 |
| 3466  | 3100.00 | 1264.548 | 930.00  | 1835.45 | 620      | 252.9096 | 9    | XSF      | 12/26/09 |
| 2916  | 9593.00 | 3876.45  | 2878.00 | 5716.55 | 1919     | 775.2901 | 12   | XSF      | 12/26/09 |
| 3351  | 2668.00 | 1077.36  | 800.00  | 1590.64 | 534      | 215.4721 | 10   | XSF      | 8/1/10   |
| 2628  | 6102.00 | 2483.623 | 1831.00 | 3618.38 | 1220     | 496.7246 | 11   | XSF      | 5/1/10   |
| 1408  | 3086.00 | 1253.864 | 926.00  | 1832.14 | 617      | 250.7727 | 8    | XSF      | 4/15/09  |
| 0500  | 7720.00 | 2002.01  | 0000 NN | 4407.00 | 1 // 0 C | EUO E01U | 10   | VOE      | 0100710  |

It can be seen that this data consists of only column headers and rows of data, with no blank lines included.

### Saving the data

In order to import the data into the system it must be saved in delimited format. Excel provides this ability to save a sheet as tab delimited values. The data will be saved to a special directory in the Web CAAT folder in order that it can be easily imported.

Although the Web CAAT server software can be saved and used in any folder, the screen shot below illustrates how it appears when it has been saved to a root folder on the "C: drive.

| 🖃 🚞 server2go 🛛 🔽 | 🟹 🚞 admin        |          | F |
|-------------------|------------------|----------|---|
| 🗉 🦳 admin         | 🔁 cgi-bin        |          | F |
| 🦰 cai-bin         | 🛅 dbdir          |          | F |
| 🗉 🧰 dbdir         | 🛅 dlls           |          | F |
| alls              | adocs            |          | F |
| a docs            | 🛅 htdocs         |          | F |
| final docs        | 🚞 server         |          | F |
|                   | 📴 autorun.inf    | 1 KB     | 2 |
| AP                | 🔊 gdiplus. dll   | 1,607 KB | Æ |
| ar                | 🛃 logo.ico       | 3 KB     | I |
| 🗉 🧰 AuditDB       | 📴 pms_config.ini | 7 KB     | C |
| auditDir          | 🗐 readme.txt     | 3 KB     | Т |
| 🗉 🧰 backup        | Server2Go.exe    | 951 KB   | Æ |
| Batch             | i splash.png     | 25 KB    | F |
| 🔁 CA              | 🔄 🔊 Thumbs.db    | 8 KB     | C |
| 🗉 🧰 cron          |                  |          |   |
| 🗉 🚞 Data          |                  |          |   |
| 🛅 DC              |                  |          |   |
| 🛅 DI              |                  |          |   |
| 🛅 DV              |                  |          |   |
| 🛅 ER              |                  |          |   |
| _                 |                  |          |   |

| ~           | Datab     |   | Toyoices.txt | 817 KB | 8/13/2010 10: | 12/29 |
|-------------|-----------|---|--------------|--------|---------------|-------|
| _           | j Batth   | ^ |              | 011 KD | 9,19,2010 10  | 10/27 |
|             | ) CA      |   |              |        |               |       |
| ± 🛄         | ) cron    |   |              |        |               |       |
| ± 🚞         | ) Data    |   |              |        |               |       |
|             | ) DC      |   |              |        |               |       |
|             | DI        |   |              |        |               |       |
|             | ) DV      |   |              |        |               |       |
| <u> </u>    | ) ER      |   |              |        |               |       |
| Contraction | ) FA      |   |              |        |               |       |
| C           | GL        |   |              |        |               |       |
| 🕀 📄         | ) graph   |   |              |        |               |       |
| E           | ) HU      |   |              |        |               |       |
| <u> </u>    | ) images  |   |              |        |               |       |
| <u></u>     | ) IN      |   |              |        |               |       |
| <u></u>     | ) install |   |              |        |               |       |
| C           | notused   |   |              |        |               |       |
| 6           | ) PC      |   |              |        |               |       |
|             | PY        |   |              |        |               |       |
|             | restore   |   |              |        |               |       |
|             | SOL       |   |              |        |               |       |
|             | SOLite3   |   |              |        |               |       |
|             | Test      |   |              |        |               |       |
|             | testdata  |   |              |        |               |       |
| . E 🔁       | tmp       |   |              |        |               |       |
|             | unload    |   |              |        |               |       |
|             | audit 1   |   |              |        |               |       |
|             | audit2    |   |              |        |               |       |
|             |           | _ |              |        |               |       |
|             |           |   |              |        |               |       |

Within the folder "htdocs" there is a folder named "upload" as shown below:

The data from the Excel sheet will be saved into this folder and have the full name C: $Servber2Go\htdocs\upload\audit1\fixedassets.txt.$ 

The name "audit1" is used because when the data is imported, the default sign on for the WebCAAT system, namely "audit1" will be used. Note that the upload folder should have a separate sub-folder for each id which may be used. In the example shown here there are three sub-folders for use -1) audit1, 2) audit2 and 3) root.

#### Saving the Excel data

The data on the sheet is saved using the File | Save As menu and specifying that the save format is Text (tab delimited) values.

The process to save the data on the sheet to a delimited file is as follows:

| <b>N 1</b> | Aicrosoft E               | xcel - fa.xls                  |                    |                       |                       |                                       |          |    |
|------------|---------------------------|--------------------------------|--------------------|-----------------------|-----------------------|---------------------------------------|----------|----|
| 8          | <u>F</u> ile <u>E</u> dit | <u>V</u> iew <u>I</u> nsert Fo | rmat <u>T</u> ools | <u>D</u> ata <u>W</u> | indow <u>H</u> elp    | I.                                    |          |    |
| D          | ൙ Open                    | . Ctrl+O 💈 🐰                   | 🗈 🖻 -              | 🚿 l in +              | CH + 🍓                | Σ -                                   | 🌺 MS Sa  | ar |
|            | ⊆lose                     |                                |                    | Security              | 2 🛠 🕨                 | 2 00 -                                |          |    |
| *-         | Save A                    | s 🖸 🖬                          | A 19400            | nly with Char         | nges End R            | eview                                 |          |    |
|            |                           | × ~~                           |                    | lob wich Zhαi         | igosini e <u>n</u> an | • • • • • • • • • • • • • • • • • • • |          |    |
|            | H3U                       | ▼ <i>Tx</i> 9                  |                    |                       |                       |                                       |          | _  |
|            | A                         | В                              | С                  | D                     | E                     | F                                     | G        |    |
| 1          | TagNo                     | Cost                           | AD                 | Replace               | Bookval               | Salvage                               | Depr     | l  |
| 2          | 2587                      | 4377.00                        | 1780.007           | 1313.00               | 2596.99               | 875                                   | 356.0014 |    |
| 3          | 4721                      | 436.00                         | 176.4384           | 131.00                | 259.56                | 87                                    | 35.28769 |    |
| 4          | 5255                      | 6331.00                        | 2556.597           | 1899.00               | 3774.4                | 1266                                  | 511.3194 |    |
| 5          | 2781                      | 5034.00                        | 2021.94            | 1510.00               | 3012.06               | 1007                                  | 404.388  |    |
| 6          | 5068                      | 1322.00                        | 1058               | 397.00                | 264                   | 264                                   | 106.1496 |    |
| 7          | 3052                      | 0.00                           | 7458               | 2797.00               | 1865                  | 1865                                  | 761.8721 |    |
| 8          | 2097                      | 794.00                         | 318.9716           | 238.00                | 475.03                | 159                                   | 63.79432 |    |
| 9          | 4356                      | 3579.00                        | 1466.998           | 1074.00               | 2112                  | 716                                   | 293.3997 |    |
| 10         | 4135                      | 9922.00                        | 4027.746           | 2977.00               | 5894.25               | 1984                                  | 805.5491 |    |
| 11         | 3603                      | 4700.00                        | 1912.569           | 1410.00               | 2787.43               | 940                                   | 382.5138 |    |
| 12         | 2567                      | 1589.00                        | 637.6959           | 477.00                | 951.3                 | 318                                   | 127.5392 |    |

## <u>Step 1 – Select the menu item "File | Save As"</u>

## Step 2 – Select the format Text (tab delimited)

| <                     |                              | Ш |
|-----------------------|------------------------------|---|
| File <u>n</u> ame:    | fixedassets.txt              |   |
| Save as <u>t</u> ype: | Text (Tab delimited) (*.txt) |   |

<u>Step 3 – Click "Save"</u>

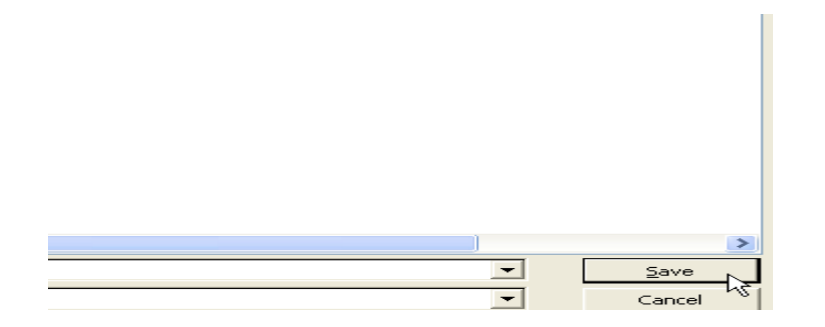

Step 4 - Warning message appears, click "OK"

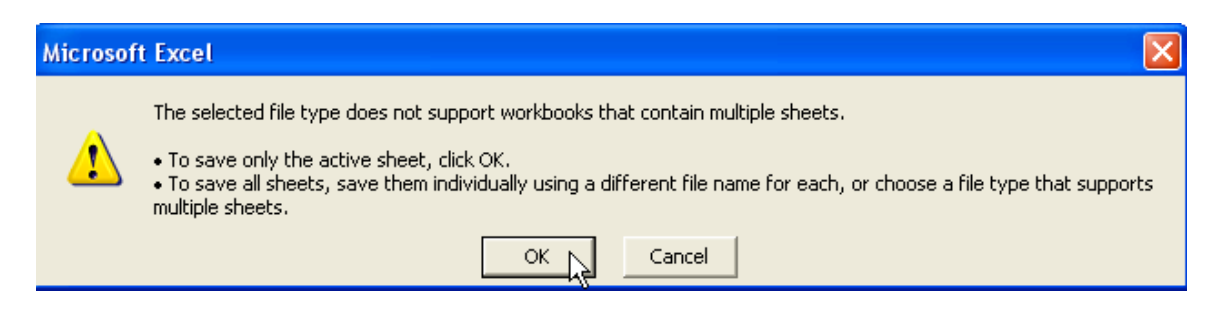

Step 5 - Additional warning message - Click "No"

| Microsof | ft Excel                                                                                                    |
|----------|----------------------------------------------------------------------------------------------------|
| ¢,       | <ul> <li>fixedassets.txt may contain features that are not compatible with Text (Tab delimited). Do you want to keep the workbook in this format?</li> <li>To keep this format, which leaves out any incompatible features, click Yes.</li> <li>To preserve the features, click No. Then save a copy in the latest Excel format.</li> <li>To see what might be lost, click Help.</li> </ul> |
|          | Yes No Help                                                                                                    |

Step 6 - Click "Cancel"

|  |          | >                                     |
|--|----------|---------------------------------------|
|  |          | · · · · · · · · · · · · · · · · · · · |
|  |          |                                       |
|  |          | _                                     |
|  | <b>T</b> | Sava I                                |
|  | -        | <u>S</u> ave                          |
|  | _        | Save                                  |
|  | -        | <u>S</u> ave                          |
|  | -        | <u>S</u> ave<br>Cancel                |

The file has now been saved and is ready to be imported using Web CAAT.

The procedures using Web CAAT are as follows:

Step 1 – Start the Web CAAT system (if it is not already started) by clinking on the program, "Server2Go.exe".

| 😂 server2go                                                                                                    |                                                                                                    |
|----------------------------------------------------------------------------------------------------|----------------------------------------------------------------------------------------------------|
| File Edit View Favorites Tools Help                                                                                                    |                                                                                                    |
| 🕞 Back 🝷 🕥 🕤 🏂 🔎 Search 🛛                                                                                                    | Folders                                                                                                    |
| Folders ×                                                                                                    | Name 🔺 S                                                                                                    |
| <ul> <li>hp</li> <li>JQ2</li> <li>JQZ</li> <li>JQZ</li> <li>Moodle</li> <li>Multimedia Files</li> <li>Multimedia Files</li> <li>MyWorks</li> <li>old-Courses</li> <li>old-Courses</li> <li>opt</li> <li>OSA</li> <li>OSBM</li> <li>o-webcaat</li> <li>o-webcaat</li> <li>php-reader</li> <li>php-reader</li> <li>Program Files</li> <li>Program Files</li> <li>RECYCLER</li> <li>Report</li> </ul> | admin<br>□ cgi-bin<br>□ dbdir<br>□ dbdir<br>□ dlls<br>□ docs<br>□ htdocs<br>□ server<br>● autorun.inf<br>1,607<br>■ gdiplus.dll<br>1,607<br>■ gdiplus.dll<br>1,607<br>■ readme.txt<br>3<br>■ Server2Go.exe<br>951<br>■ splash.png<br>25<br>■ Thumbs.db<br>8 |

The system starts. Login by clicking the "Sign-in" button or by entering a user id and password (default is "audit1" and a password of "audit1".

| 🥹 Index page (index.php) - Mozilla Firefox      |                     |                                |           |                        |  |  |  |  |
|-------------------------------------------------|---------------------|--------------------------------|-----------|------------------------|--|--|--|--|
| <u>File E</u> dit <u>V</u> iew Hi <u>s</u> tory | <u>B</u> ook        | marks <u>T</u> ools <u>H</u> e | lp        |                        |  |  |  |  |
| 🎊 Index page (index.php)                        |                     | +                              |           |                        |  |  |  |  |
| <                                               | ★ → ▲ 127.0.0.1     |                                |           |                        |  |  |  |  |
| Audits Funct                                    |                     | ions                           | Processes | Web CAAT               |  |  |  |  |
|                                                 |                     |                                |           | Sign in to server at 1 |  |  |  |  |
| User id                                         |                     | audit1                         |           |                        |  |  |  |  |
| Password                                        |                     | •••••                          |           |                        |  |  |  |  |
| Database                                        |                     | test                           |           |                        |  |  |  |  |
| Host                                            |                     | localhost                      |           |                        |  |  |  |  |
| Auditor                                         |                     | Im N Auditor                   |           |                        |  |  |  |  |
| Audit Folder                                    |                     | Work                           |           |                        |  |  |  |  |
| Server path                                     | C:/server2go/htdocs |                                |           |                        |  |  |  |  |
|                                                 |                     | Sign-in                        |           |                        |  |  |  |  |

The opening form is displayed. Click "sign-in" and then select the menu item for data import "Processes|Data import| Load data from text file"

| zilla Firefo              | x                     |         |                                                   |                 |     |        |
|---------------------------|-----------------------|---------|---------------------------------------------------|-----------------|-----|--------|
| <u>T</u> ools <u>H</u> el | p                     |         |                                                   |                 |     |        |
| +                         |                       |         |                                                   |                 |     |        |
| ort.php                   |                       |         |                                                   |                 | ☆ - | C      |
|                           | Processes             | Web CAA | Г                                                 | Table Selection |     |        |
|                           | Other Processes       |         | rom text file                                     |                 |     |        |
|                           | Data Import           |         | Load data from text file                          |                 |     |        |
|                           | Upload file to server |         | Create table using existing SQL<br>statement      |                 |     |        |
|                           | Calculated columns    |         |                                                   |                 |     |        |
|                           | Risks                 |         | Import paste from Excel                           |                 |     |        |
|                           | Configuration         |         | Drop table Process                                |                 |     |        |
|                           | Test                  |         |                                                   |                 |     |        |
|                           | List Access Rules     |         | tructions                                         |                 |     |        |
| will provid               | Maintain Access Rules |         | ata element input form shown in the 'Help'<br>'s: |                 |     | 'Help' |
| kt boxes al               | Sign-Out              |         |                                                   |                 |     |        |

e text file containing the data to be loaded.

All of the files in the upload folder are displayed, select the file to be imported, which in this case is called fixedassets.txt.

| Audits                | Functions | Processes | Web CAAT          | Table Selection |
|-----------------------|-----------|-----------|-------------------|-----------------|
|                       | file      |           |                   |                 |
| Import data from text | : file    |           |                   | fixedassets.txt |
|                       |           |           |                   | Process         |
|                       |           |           | Form instructions |                 |

For some forms, the **mouse over** will provide a description or purpose of the data element input form shown in the particular, the information in the text boxes above should be completed as follows:

• Select the name of the text file containing the data to be loaded.

1

. . 11 :

• Once all information has been entered, click the "Process" button to view the results.

• Results will also be stored at the location specified for the workpapers to be stored.

| Id     | Table     | Database | Audit        |
|--------|-----------|----------|--------------|
| audit1 | (not set) | test     | Im N Auditor |

Clicking the process button displays a form where the data can either be imported into an existing table or else create a new table. In this case a new table will be created, so the form is scrolled to the bottom.

| Audits                                                                                                    | Functions               | Processes            | Web CAAT             |  |  |  |  |  |
|----------------------------------------------------------------------------------------------------|-------------------------|----------------------|----------------------|--|--|--|--|--|
| Entering function detereminedelimcoltypes                                                                                                    |                         |                      |                      |  |  |  |  |  |
|                                                                                                    | File Upload             |                      |                      |  |  |  |  |  |
| Id                                                                                                    | audit1                  |                      |                      |  |  |  |  |  |
| Database                                                                                                    | test                    |                      |                      |  |  |  |  |  |
| Instructions Actions to take depend upon whether the data is to be los contain the data upload.                                                                                                    |                         |                      |                      |  |  |  |  |  |
|                                                                                                    |                         | Instructions         | to load data into a  |  |  |  |  |  |
| <ul> <li>For any column which contains date information, endure that the format of the c type date, but is not, correct it</li> <li>Select the name of the table into which the data is to be loaded from the drop d</li> <li>If existing data is to be replaced indicate with 'Y' in the textbox, otherwise leave</li> <li>Click the button 'Existing table</li> </ul>                                                                                                    |                         |                      |                      |  |  |  |  |  |
|                                                                                                    |                         | Instruction          | ns to load data into |  |  |  |  |  |
| Check the spect the spect the s | ified format for each c | olumn and make chang | es as necessary by   |  |  |  |  |  |

The name of the table is entered, in this case "fixedassets". The column types for the remaining columns are checked.

|               |                      | Create new table |
|---------------|----------------------|------------------|
| Dest Table    | fixedasset           |                  |
| Lines to skip | 1                    |                  |
| Delimiter     | \t                   |                  |
| Enclosure     | П                    |                  |
| Column Name   | Column type          | Width            |
| TagNo         | Decimal 💌            | 10               |
| Cost          | Decimal 💌            | 10               |
| AD            | Decimal 💌            | 10               |
| Replace       | Decimal 💌            | 10               |
| Bookval       | Decimal 💌            | 10               |
| Salvage       | Decimal 💌            | 10               |
| Depr          | Decimal 💌            | 10               |
| Life          | Decimal 💌            | 10               |
| Location      | Variable Character 💌 | 50               |

## Auditing fixed assets with Web CAAT

| Replace     | Decimal 💌            | 10       |
|-------------|----------------------|----------|
| Bookval     | Decimal 💌            | 10       |
| Salvage     | Decimal 💌            | 10       |
| Depr        | Decimal 💌            | 10       |
| Life        | Decimal 💌            | 10       |
| Location    | Variable Character 💌 | 50       |
| AcqDate     | Date 💌               |          |
| Accode      | Variable Character 💌 | 50       |
| DispDate    | Variable Character 💌 | 50       |
| RepCost     | Decimal 💌            | 10       |
| Acquisition | Decimal 💌            | 10       |
| ADATE       | Date 💌               |          |
| Process     | New Table            |          |
| Id          | Table                | Database |
| audit1      | (not set)            | test     |

### Once the values have been checked, the "New Table" button is clicked.

A form is displayed with any error messages (which are shown in red).

| 🥹 Load data into new table - Mozilla Firefox    |                                                                                                    |                         |                      |  |  |  |  |
|-------------------------------------------------|----------------------------------------------------------------------------------------------------|-------------------------|----------------------|--|--|--|--|
| <u>File E</u> dit <u>V</u> iew Hi <u>s</u> tory | y <u>B</u> ookmarks <u>T</u> ools <u>H</u> e                                                                                                    | lp                      |                      |  |  |  |  |
| 👫 Load data into new table                      | At Load data into new table +                                                                                                    |                         |                      |  |  |  |  |
| 🔶 کې 🔝 127.0.0.1                                | 1/dc04.php                                                                                                    |                         |                      |  |  |  |  |
| Audits                                          | Functions                                                                                                    | Processes               | Web CAAT             |  |  |  |  |
|                                                 |                                                                                                    | La                      | oad data into new ta |  |  |  |  |
| Id                                              | audit1                                                                                                    |                         |                      |  |  |  |  |
| Database                                        | test                                                                                                    |                         |                      |  |  |  |  |
| Destination table                               | fixedasset                                                                                                    |                         |                      |  |  |  |  |
| Count of posted<br>elements                     | 15                                                                                                    |                         |                      |  |  |  |  |
| Load data into new ta                           | able                                                                                                    |                         |                      |  |  |  |  |
| Count of posted colu                            | mn names is 15                                                                                                    |                         |                      |  |  |  |  |
| SQL create table                                | SQL create table 'fixedasset' ( 'TagNo' numeric(10,2), 'Cost' numeric<br>'Numeric(10,2), 'Salvage' numeric(10,2), 'Depr' numeric(10,2), '<br>'Accode' varchar(50), 'DispDate' varchar(50), 'RepCost' nume |                         |                      |  |  |  |  |
| Upload file                                     | C:/server2go/htdocs/u                                                                                                    | pload/audit1/fixedasset | s.txt                |  |  |  |  |
| Load SQL                                        | oad/audit1/fixedasset<br>AD, @Replace, @B<br>uisition, @ADATE):<br>cval, `Salvage` = @S<br>id/%Y'), `Accode` =<br>r_to_date(@ADATE                                                                        |                         |                      |  |  |  |  |

There were no errors in this instance and twenty rows of data are shown in order that the results of the import can be seen.

| Auditor:   | Auditor:     |             |             |             |         |        |       |         |
|------------|--------------|-------------|-------------|-------------|---------|--------|-------|---------|
| Table ana  | lyzed - N/   | A           |             |             |         |        |       |         |
| Comment    | ts -         |             |             |             |         |        |       |         |
| Criteria s | pecified -   |             |             |             |         |        |       |         |
| SQL used   | d - select ° | * from `fix | edasset`lir | nit 20;     |         |        |       |         |
| user- root | t            |             |             |             |         |        |       |         |
| Database   | - test       |             |             |             |         |        |       |         |
| Host - loo | calhost      |             |             |             |         |        |       |         |
| Column -   |              |             |             |             |         |        |       |         |
| This repo  | rt - C:/ser  | ver2go/htd  | locs/Work   | /runsql.htn | n       |        |       |         |
| Downloa    | <u>d</u>     |             |             |             |         |        |       |         |
| Rows pro   | cessed - 2   | 20          |             |             |         |        |       |         |
| TagNo      | Cost         | AD          | Replace     | Bookval     | Salvage | Depr   | Life  | Locatio |
| 2587.00    | 4377.00      | 1780.01     | 1313.00     | 2596.99     | 875.00  | 356.00 | 9.00  | XS      |
| 4721.00    | 436.00       | 176.44      | 131.00      | 259.56      | 87.00   | 35.29  | 3.00  | XS      |
| 5255.00    | 6331.00      | 2556.60     | 1899.00     | 3774.40     | 1266.00 | 511.32 | 11.00 | XS      |
| 2781.00    | 5034.00      | 2021.94     | 1510.00     | 3012.06     | 1007.00 | 404.39 | 6.00  | XS      |
|            |              |             |             |             |         |        |       |         |

The data has now been loaded and is ready for audit testing procedures.

In the next section a variety of commonly performed audit tasks will be illustrated. Each audit task objective will be briefly described, then the procedures explained. Finally the results will be shown and interpreted.

Task 1 – Obtain control totals for fixed asset costs to agree to the trial balance.

<u>Step 1 – Sign in to Web CAAT using the default id and password of "audit1"</u>

| 🥹 Index page (index.p                                           | hp) - Mozilla Firefox                         |                                |                        |               |  |  |
|-----------------------------------------------------------------|-----------------------------------------------|--------------------------------|------------------------|---------------|--|--|
| <u>File E</u> dit <u>V</u> iew Hi <u>s</u> tory                 | / <u>B</u> ookmarks <u>T</u> ools <u>H</u> el | Þ                              |                        |               |  |  |
| A Index page (index.php) +                                      |                                               |                                |                        |               |  |  |
| ♦ 127.0.0.1                                                     | L                                             |                                | ' 🔻 🕑 🚼 🕶 Google       | <i>P</i>      |  |  |
| () Mozilla Firefox is free an                                   | nd open source software from                  | n the non-profit Mozilla Found | lation. <u>K</u> now   | your rights × |  |  |
| Audits                                                          | Functions                                     | Processes                      | Web CAAT               | ]             |  |  |
| Table Selection                                                 |                                               |                                |                        |               |  |  |
|                                                                 | Sign in to                                    | server at 192.168.0.4          |                        |               |  |  |
| User id auc                                                     | dit1                                          |                                |                        |               |  |  |
| Password 📃                                                      |                                               |                                |                        |               |  |  |
| Database test                                                   | t                                             |                                |                        |               |  |  |
| Host loc                                                        | alhost                                        |                                |                        |               |  |  |
| Auditor Im I                                                    | N Auditor                                     |                                |                        |               |  |  |
| Audit Folder Wo                                                 | ırk                                           |                                |                        |               |  |  |
| Server path C:/s                                                | erver2go/htdocs                               |                                |                        |               |  |  |
| S                                                               | ign-in                                        |                                |                        |               |  |  |
|                                                                 | Fo                                            | orm instructions               |                        |               |  |  |
| For some forms, the <b>r</b>                                    | <b>nouse over</b> will provid                 | le a description or purp       | ose of the data eleme  | nt input form |  |  |
| shown in the 'Help' bo                                          | ox just above the Proce                       | ss button. In particular,      | the information in the | text boxes    |  |  |
| above should be completed as follows:                           |                                               |                                |                        |               |  |  |
| To begin with Web CAAT, please enter the following information: |                                               |                                |                        |               |  |  |
| • Assigned                                                      | d user id to access the <                     | latabase                       |                        |               |  |  |
| C Decemor                                                       | d for the user id                             |                                |                        |               |  |  |

Clicking on the sign-in form results in the automatic display of the table selection form. The table which was created was named "fixedassets". This table will be selected and then used for analysis. Note that on all the forms, the active table name is displayed at the bottom of the form.

| 🕹 Step 2 - Mozilla Fire                                          | fox                                                   |                                                    |                                                   |                                       |  |  |
|------------------------------------------------------------------|-------------------------------------------------------|----------------------------------------------------|---------------------------------------------------|---------------------------------------|--|--|
| <u>File E</u> dit <u>V</u> iew Hi <u>s</u> tory                  | / <u>B</u> ookmarks <u>T</u> ools <u>H</u> e          | lp                                                 |                                                   |                                       |  |  |
| 🌺 Step 2                                                         | +                                                     |                                                    |                                                   | ~                                     |  |  |
| < > 🍂 127                                                        | .0.0.1/Menu2.php                                      | 1                                                  | r 🕶 🕑 🚼 🕶 Google                                  | <i>&gt;</i>                           |  |  |
| () Mozilla Firefox is free ar                                    | nd open source software from                          | n the non-profit Mozilla Found                     | dation. Knowy                                     | your rights 🗙                         |  |  |
| Audits                                                           | Functions                                             | Processes                                          | Web CAAT                                          | <u>^</u>                              |  |  |
| Table Selection                                                  |                                                       |                                                    |                                                   |                                       |  |  |
|                                                                  |                                                       | Select table                                       |                                                   |                                       |  |  |
| In order to use the an<br>the table is selected, o<br>performed. | alytics functions, a table<br>lick the Process buttor | e must be selected from<br>and then select the nex | the drop down list bel<br>t item on the menu to b | ow. Once<br>be                        |  |  |
| Table                                                            |                                                       |                                                    |                                                   |                                       |  |  |
| Main form 💿 :                                                    | Select table and procee                               | ed to main form                                    |                                                   |                                       |  |  |
| Describe 🔘 🔿                                                     | Obtain a description of                               | the table columns                                  |                                                   |                                       |  |  |
| ShortList 🔘 🔾                                                    | Obtain a list of twenty 1                             | ows of the table for vie                           | wing the contents                                 |                                       |  |  |
| Pri                                                              | Process                                               |                                                    |                                                   |                                       |  |  |
|                                                                  | F                                                     | orm instructions                                   |                                                   |                                       |  |  |
| To process ad-hoc qu<br>use of the following m                   | ieries, please select a ta<br>ienu items (shown on th | ible name from the drop<br>ie left)                | o down list. This will en                         | able the                              |  |  |
| <                                                                |                                                       |                                                    |                                                   | ► ► ► ► ► ► ► ► ► ► ► ► ► ► ► ► ► ► ► |  |  |

The table fixedassets is selected from the drop down list after scrolling down. If the names of the columns were needed for display the second radio button could be clicked. However, for this analysis, the information is also available from the drop down list of column names. Clicking on the "Process" button will enable the selection of the analysis tool to use. In this example, the analysis will be "Functions | Numeric functions | Statistics".

The menu item "Functions | Numeric functions | Statistics" is selected in order to obtain control totals for the fixed asset costs.

| 🕙 Select an audit proc                                 | edure - Mozilla Firefo                        | ¢                             |               |                 |               | X |  |
|--------------------------------------------------------|-----------------------------------------------|-------------------------------|---------------|-----------------|---------------|---|--|
| <u>File E</u> dit <u>V</u> iew Hi <u>s</u> tory        | v <u>B</u> ookmarks <u>T</u> ools <u>H</u> el | þ                             |               |                 |               |   |  |
| A Select an audit procedur                             | e 🕇                                           |                               |               |                 |               | ~ |  |
| < 🔶 🔔 🔝 127                                            | .0.0.1/Menu3.php                              |                               | 1             | r 🕶 🛃 🛛 Google  | <i>,</i>      |   |  |
| (i) Mozilla Firefox is free ar                         | nd open source software from                  | n the non-profit              | Mozilla Found | dation.         | w your rights | × |  |
| Audits                                                 | Functions                                     | Processes                     |               | Web CAAT        |               | ^ |  |
| Table Selection                                        | Commonly Used                                 |                               |               |                 |               |   |  |
|                                                        | Date Functions                                |                               | nd to be p    | rocessed        |               |   |  |
|                                                        | Numeric Functions                             |                               | Benford's     | Law             |               |   |  |
| Ready to go!                                           | Other Functions                               |                               | Cross Tal     | bulations       |               | Í |  |
|                                                        |                                               |                               | Data Stra     | atification     |               |   |  |
| All the menu items to                                  | the left are now availab                      | le. There are                 | Extreme       | Values          | take:         |   |  |
| • C-1+ (- 11                                           | · · · · · · · · · · · · · · · · · · ·         | 1                             | Histogran     | n               |               |   |  |
| <ul> <li>Select an (ad h<br/>menu item "And</li> </ul> | oc) audit step from the                       | list on the lef               | Numeric       | Sequence Gaps   | rom the       | ≡ |  |
| used" "Date Fi                                         | inctions" "Numeric fun                        | n sieps can o<br>ctions" "Oth | Random        | Numbers         | Junionaly     |   |  |
| Open an audit                                          | program to perform spe                        | ecified steps.                | Restricted    | d Summarization |               |   |  |
| Run a script                                           |                                               | -                             | Round N       | umbers          |               |   |  |
| Perform other :                                        | adminsitrative tasks                          |                               | Statistics    |                 |               |   |  |
| Common terminale market                                | 1 +1 :1 1                                     |                               | Statistics    | By Id           |               |   |  |
| Commonly performed                                     | tasks include:                                |                               | Summaria      | Loy I.u.        |               |   |  |
|                                                        |                                               |                               | Summaria      | cauon           |               |   |  |
| Run Benford's                                          | Run Benford's Law test                        |                               |               |                 |               |   |  |
| Work on audit                                          | program                                       |                               |               |                 |               |   |  |
| Data extraction                                        | <u>l</u>                                      |                               |               |                 |               |   |  |
| Control totals                                         |                                               |                               |               |                 |               |   |  |
| http://127.0.0.1/ShowPopSt                             | e<br>ats.php                                  |                               |               |                 |               | > |  |

The numeric column to be analyzed is named "Cost", so that column is selected from the drop down list. Thus, this analysis will provide basic statistics as they relate to the fixed asset cost.

| Population measure                                      | s - Mozilla Fire                | efox                     |                           |                               |             |
|---------------------------------------------------------|---------------------------------|--------------------------|---------------------------|-------------------------------|-------------|
| <u>File E</u> dit <u>V</u> iew Hi <u>s</u> tory         | / <u>B</u> ookmarks (           | <u>T</u> ools <u>H</u> e | lp                        |                               |             |
| A Population measures                                   |                                 | +                        |                           |                               | Ŧ           |
| ♦ 127.0.0.1                                             | l/ShowPopStats.pl               | np                       | ť                         | 🕆 🗲 🚼 🛛 Google                |             |
| Audits                                                  | Functions                       |                          | Processes                 | Web CAAT                      | ^           |
| Table Selection                                         |                                 |                          |                           |                               |             |
|                                                         |                                 | Р                        | opulation Statistics      |                               |             |
| Table f                                                 | ixedasset                       |                          |                           |                               |             |
| Column                                                  | Acquisition 💌                   |                          |                           |                               |             |
| W/P Doc                                                 | Acquisition<br>AD               | .htm                     |                           |                               |             |
| All column names<br>(for reference)<br>Example criteria | Bookval<br>Cost<br>Depr<br>Life | s by clicl               | king the drop down but    | ton to the right              |             |
| Where (criteria)                                        | RepCost<br>Replace              |                          |                           |                               |             |
| Purpose/Comments                                        | Salvage<br>TaqNo                | pulation                 | i measures                |                               |             |
| Help                                                    |                                 |                          |                           |                               |             |
| Process                                                 |                                 |                          |                           |                               |             |
|                                                         |                                 | F                        | orm instructions          |                               |             |
| For some forms, the <b>1</b>                            | nouse over w                    | ill provid               | le a description or pur   | pose of the data element ir   | nput form   |
| shown in the 'Help' bo                                  | ox just above tl                | ne Proce                 | ess button. In particular | r, the information in the tex | t boxes 🛛 🔽 |
| http://127.0.0.1/ShowStats.                             | php                             | 1                        | Ш                         |                               | > .;;       |

The column named "Cost" is selected from the list of all numeric columns. At this point additional information could have been provided to limit the test to just records meeting certain criteria, etc. However, the demonstration will begin with the very basic. Later in this article, more complex processing will be demonstrated.

| 🕹 Population measu                            | rres - Mozilla Firefox                                                             |          |  |  |  |  |  |
|-----------------------------------------------|------------------------------------------------------------------------------------|----------|--|--|--|--|--|
| <u>File E</u> dit <u>V</u> iew Hi <u>s</u> to | ory <u>B</u> ookmarks <u>T</u> ools <u>H</u> elp                                   |          |  |  |  |  |  |
| Repulation measures                           | +                                                                                  | ~        |  |  |  |  |  |
| ♦ ♦ 🏦 127.0.0                                 | 0.1/ShowPopStats.php 🟫 🕆 C 🚼 🛪 Google                                              | <u> </u> |  |  |  |  |  |
| Audits                                        | Functions Processes Web CAAT                                                       | ^        |  |  |  |  |  |
| Table Selection                               |                                                                                    |          |  |  |  |  |  |
|                                               | Population Statistics                                                              |          |  |  |  |  |  |
| Table                                         | fixedasset                                                                         |          |  |  |  |  |  |
| Column                                        | Cost 💌                                                                             |          |  |  |  |  |  |
| W/P Doc                                       | Work/Statistics.htm                                                                | =        |  |  |  |  |  |
| All column names<br>(for reference)           |                                                                                    |          |  |  |  |  |  |
| Example criteria                              | Show examples by clicking the drop down button to the right                        |          |  |  |  |  |  |
| Where (criteria)                              |                                                                                    |          |  |  |  |  |  |
| Purpose/Comments                              | Obtain basic population measures                                                   |          |  |  |  |  |  |
| Help                                          |                                                                                    |          |  |  |  |  |  |
| Process                                       |                                                                                    |          |  |  |  |  |  |
| Form instructions                             |                                                                                    |          |  |  |  |  |  |
| For some forms, the                           | e <b>mouse over</b> will provide a description or purpose of the data element inpu | t form   |  |  |  |  |  |
| shown in the 'Help' t                         | box just above the Process button. In particular, the information in the text b    | oxes 🗸 🗸 |  |  |  |  |  |
| http://127.0.0.1/500W5tat                     | cs-prip                                                                            |          |  |  |  |  |  |

Clicking on the "Process" button enables the results to be displayed. These results are shown below. The top of the form is shown first, and contains the processing information used for documentation in the work papers. Scrolling down the form, the results obtained are displayed.

| Population statistics         | s - Mozilla Firefox                          |                          |                                                      |             |  |  |
|-------------------------------|----------------------------------------------|--------------------------|------------------------------------------------------|-------------|--|--|
| <u>File Edit View History</u> | / <u>B</u> ookmarks <u>T</u> ools <u>H</u> e | łp                       |                                                      |             |  |  |
| Reputation statistics         | +                                            |                          |                                                      | ~           |  |  |
| ♦ 127.0.0.1                   | l/RunPopStats.php                            | 2                        | 7 🔻 😋 🚼 🕶 Google                                     | <i>&gt;</i> |  |  |
| Audits                        | Functions                                    | Processes                | Web CAAT                                             | ^           |  |  |
| Table Selection               |                                              |                          |                                                      |             |  |  |
|                               | Рорт                                         | ulation statistics       |                                                      |             |  |  |
| Report run on Saturd          | ay 31st of December 2                        | 011 08:06:26 AM          |                                                      |             |  |  |
| Auditor: Im N Audito          | r                                            |                          |                                                      |             |  |  |
| Table analyzed - fixed        | lasset                                       |                          |                                                      | =           |  |  |
| Comments - Obtain b           | asic population measur                       | res                      |                                                      |             |  |  |
| Criteria specified -          |                                              |                          |                                                      |             |  |  |
| SQL used - select sur         | m('Cost') as Total, cou                      | nt('Cost') as ItemCour   | nt, min('Cost') as Minimu<br>StdDou from 'Fuodoacet' | ım,         |  |  |
| ucer audit1                   | inum, avg( Cost ) as As                      | verage, siu( Cosi ) as i |                                                      | <u>ası</u>  |  |  |
| Database - test               |                                              |                          |                                                      | L           |  |  |
| Host - localhost              |                                              |                          |                                                      |             |  |  |
| Column - Cost                 |                                              |                          |                                                      |             |  |  |
| This report - C'/serve        | r2go/htdocs/Work/Stat                        | tistics htm              |                                                      |             |  |  |
| Download                      |                                              |                          |                                                      |             |  |  |
| Rows processed - 1            |                                              |                          |                                                      |             |  |  |
| Totale                        |                                              |                          | 10.16                                                | 5 270 54    |  |  |
| Count                         |                                              |                          | 10,10                                                | 4 064       |  |  |
|                               |                                              |                          | 1                                                    |             |  |  |
| 5                             |                                              | 1111                     |                                                      | ≥ .::       |  |  |

The key statistics for the fixed asset cost are shown in the form. This includes totals, counts, debits, credits, minimum and maximum values, etc. Note that the data does contain errors, e.g. there are fixed assets with a recorded cost of a credit amount. This has been done deliberately in order to illustrate audit procedures for the detection of anomalies. The control totals shown below should then be agreed with the amounts on a trial balance before any further audit work is performed.

| ۲ | 🛿 Population statistics - Mozilla Firefox 📃 🗖 🔀       |                    |                   |               |          |               |          |          |       |  |
|---|-------------------------------------------------------|--------------------|-------------------|---------------|----------|---------------|----------|----------|-------|--|
| E | le <u>E</u> dit <u>V</u> iew                          | v Hi <u>s</u> tory | <u>B</u> ookmarks | <u>T</u> ools | Help     |               |          |          |       |  |
| A | A Population statistics +                             |                    |                   |               |          |               |          |          |       |  |
| 0 | A 127.0.0.1/RunPopStats.php                           |                    |                   |               |          |               |          |          |       |  |
| Τ | Column - Co                                           | st                 |                   |               |          |               |          |          |       |  |
|   | This report - C:/server2go/htdocs/Work/Statistics.htm |                    |                   |               |          |               |          |          |       |  |
|   | Download                                              |                    |                   |               |          |               |          |          |       |  |
|   | Rows proces                                           | sed - 1            |                   |               |          |               |          |          |       |  |
| [ | Totals                                                |                    |                   |               |          |               |          | 18,165,2 | 70.54 |  |
|   | Count                                                 |                    |                   |               |          |               |          |          | 4,064 |  |
|   | Minimum                                               |                    |                   |               |          |               |          | -9,9     | 94.00 |  |
|   | Maximum                                               |                    |                   |               |          |               | 9,997.00 |          |       |  |
| [ | Average                                               |                    |                   |               |          | 4,469.80      |          |          |       |  |
|   | Standard Dev                                          | viation            |                   |               |          | 3,579.83      |          |          |       |  |
|   | Debit totals                                          |                    |                   |               |          | 19,067,898.41 |          |          |       |  |
|   | Debit Count                                           |                    |                   |               |          |               |          |          | 3,803 |  |
|   | Credit totals                                         |                    |                   |               |          |               |          | -902,6   | 27.87 |  |
|   | Credit Count                                          |                    |                   |               |          |               |          |          | 167   |  |
|   | Count of Zer                                          | os                 |                   |               |          |               |          |          | 94    |  |
|   | Net totals                                            |                    |                   |               |          |               |          | 18,165,2 | 70.54 |  |
| [ | Counts                                                |                    |                   |               |          | 4,064         |          |          |       |  |
|   | Id                                                    | Ta                 | ıble              | ]             | Database | A             | uditor   | Fold     | er    |  |
|   | audit1 fixedasset test Im N Auditor Work              |                    |                   |               |          |               |          |          |       |  |
| < |                                                       |                    |                   |               |          |               |          |          | >     |  |

Task 2 – Obtain sub- totals for fixed asset costs by location.

To obtain sub-totals click the menu item "Functions | Numeric functions | Summarization"

| Population statistics                           | s - Mozilla Firefox                          |                            |                         |                 |               | × |
|-------------------------------------------------|----------------------------------------------|----------------------------|-------------------------|-----------------|---------------|---|
| <u>File E</u> dit <u>V</u> iew Hi <u>s</u> tory | , <u>B</u> ookmarks <u>T</u> ools <u>H</u> e | lp                         |                         |                 |               |   |
| A Population statistics                         | +                                            |                            |                         |                 |               | * |
| ♦ ♦ 127.0.0.1                                   | /RunPopStats.php                             |                            | 1                       | ? 🔻 🤁 🚼 🕶 Goog  | jle 🔎 1       |   |
| Audits                                          | Functions                                    | Processes                  |                         | Web CAAT        |               | ^ |
| Table Selection                                 | Commonly Used                                |                            |                         |                 |               |   |
|                                                 | Date Functions                               |                            | stics                   |                 |               |   |
| Report run on Saturd                            | Numeric Functions                            |                            | Benford's               | s Law           |               |   |
| Auditor: Im N Audito                            | Other Functions                              |                            | Cross Tai               | bulations       |               |   |
| Table analyzed - fixed                          | lasset                                       |                            | Data Stra               | atification     |               |   |
| Comments - Obtain b                             | asic population measu                        | res                        | Extreme Values          |                 |               |   |
| Criteria specified -                            | une population means                         |                            | - Histogram             |                 |               |   |
| SOL used select ar                              | m((Cost') as Total                           | unt('Cost') or             | - Numeric Sequence Gaps |                 |               |   |
| max('Cost') as Maxir                            | num, avg('Cost') as A                        | verage, std(`(             | Random                  | as t            |               |   |
| user- audit1                                    |                                              | \                          | Restricte               | d Summarization |               |   |
| Database - test                                 |                                              |                            | Round Numbers           |                 |               |   |
| Host - localhost                                |                                              |                            | Statistics              | <b>.</b>        |               |   |
| Column - Cost                                   |                                              |                            | Statistics              | By Id           |               |   |
| This report Cilcerte                            | r2ga/htdace/Wark/Stat                        | tictice htm                | Summari                 | <u>دەيەمە</u> د |               |   |
| Dormload                                        | izgomicoco monopia                           | и <i>р</i> ис <i>р.</i> ШШ |                         |                 |               |   |
| Download                                        |                                              |                            |                         |                 |               |   |
| Lows processed - 1                              |                                              |                            |                         |                 |               |   |
| Totals                                          |                                              |                            |                         |                 | 18,165,270.54 |   |
| Count                                           |                                              |                            |                         |                 | 4,064         | ~ |
| http://127.0.0.1/ShowSumma                      | ary.php                                      |                            |                         |                 |               |   |

A form is displayed, where up to five control breaks can be specified, as well as the numeric column to be summarized. For this example, the summarization will be done by asset cost. Only a single control break will be selected here, namely location. However, if it was desired to obtain sub-totals by useful life within location, then the first control break would be location and the second control break would be useful lives.

The graphic below depicts the selection of the numeric column value to be summarized, named cost.

| 🕹 Summarization - Mo                            | zillā            | a Firefox                     |       |          |                                     |             |          |    |          | X        |
|-------------------------------------------------|------------------|-------------------------------|-------|----------|-------------------------------------|-------------|----------|----|----------|----------|
| <u>File E</u> dit <u>V</u> iew Hi <u>s</u> tory | y <u>B</u>       | ookmarks <u>T</u> ools        | Help  | )        |                                     |             |          |    |          |          |
| A Summarization                                 |                  |                               | +     |          |                                     |             |          |    |          | ~        |
| ♦ 127.0.0.3                                     | 1/Sho            | wSummary.php                  |       |          |                                     | 7 - C       | 🛃 🔻 Goog | le | <u> </u> | <b>f</b> |
| Audits                                          | Fu               | inctions                      |       | Proc     | esses                               | Web C       | AAT      |    |          | ^        |
| Table Selection                                 |                  |                               |       |          |                                     |             |          |    |          |          |
|                                                 |                  | D                             | ata   | Sum      | marization                          |             |          |    |          |          |
|                                                 |                  |                               |       |          |                                     |             |          |    |          | 1        |
| Table                                           |                  | fixedasset                    |       |          |                                     |             |          |    |          | =        |
| Amount Column                                   |                  | Acquisition 💌                 |       |          |                                     |             |          |    |          |          |
| First Summarization<br>column (major sort)      |                  | Acquisition<br>AD<br>Bookval  |       |          |                                     |             |          |    |          |          |
| Second summarization<br>column (optional)       | n                | Cost<br>Depr                  |       |          | Third summariza<br>column (optiona  | ation<br>1) |          | *  |          |          |
| Fourth summarization<br>column (optional)       |                  | RepCost<br>Replace<br>Salvage |       |          | Fifth summarizat<br>column (optiona | tion<br>1)  |          | *  |          |          |
| W/P Doc                                         | Wor              | TagNo<br>K/Summarization      | n.htm | <u>ו</u> |                                     |             |          |    |          | -        |
| All column names<br>(for reference)             | Acc              | ode 🔽                         |       |          |                                     |             |          |    |          |          |
| Example criteria                                | Sho              | w examples by                 | click | ing th   | e drop down butto                   | on to the i | right    |    |          |          |
| Where (criteria)                                | Where (criteria) |                               |       |          |                                     |             |          |    |          |          |
| Purpose/Comments                                | Sum              | imarize amounts               | fort  | esting   | g or tie-in                         |             |          |    |          |          |
| numeric colu                                    | umn              | to be used :                  | for   | the      | test                                |             |          |    |          | 1.       |
| <                                               |                  |                               |       |          |                                     |             |          |    |          | ≥<br>≥   |

Next, the first control break is selected from the drop down list. In this example, the control break is location because subtotals of asset cost by location are needed. Note that it is possible to introduce additional complexities, such as additional control breaks as well as criteria for selection. For example, sub-totals may be needed for a specific date range such as assets acquired during a calendar quarter, etc.

| 🕙 Summarization - Mo                            | zille | a Firefox                       |       |         |                                     |               |                          |         | X        |
|-------------------------------------------------|-------|---------------------------------|-------|---------|-------------------------------------|---------------|--------------------------|---------|----------|
| <u>File E</u> dit <u>V</u> iew Hi <u>s</u> tory | / E   | <u>3</u> ookmarks <u>T</u> ools | He    | lp      |                                     |               |                          |         |          |
| 🌺 Summarization                                 |       |                                 | +     |         |                                     |               |                          |         | ~        |
| ♦ 127.0.0.1                                     | 1/Sho | wSummary.php                    |       |         | 1                                   | 7 - C         | <mark>∛]</mark> → Google | P       | ♠        |
| Audits                                          | Fu    | unctions                        |       | Proc    | esses                               | Web C.        | AAT                      |         | ^        |
| Table Selection                                 |       |                                 |       |         |                                     |               |                          |         |          |
|                                                 |       | I                               | Data  | ı Sum   | marization                          |               |                          |         |          |
|                                                 |       |                                 |       |         |                                     |               |                          |         |          |
| Table                                           |       | fixedasset                      |       |         |                                     |               |                          |         |          |
| Amount Column                                   |       | Cost 💌                          |       |         |                                     |               |                          |         |          |
| First Summarization<br>column (major sort)      |       | Accode 💌                        |       |         |                                     |               |                          |         |          |
| Second summarization<br>column (optional)       | n     | AcqDate<br>Acquisition          |       |         | Third summariza<br>column (optiona  | ation<br>1)   |                          | *       |          |
| Fourth summarization<br>column (optional)       |       | ADATE<br>Bookval                |       |         | Fifth summarizat<br>column (optiona | tion<br>1)    |                          | *       |          |
| W/P Doc                                         | Wor   | Depr<br>DispDate                | h.hti | n       |                                     |               |                          |         |          |
| All column names<br>(for reference)             | Acc   | Life<br>Location<br>RepCost     |       |         |                                     |               |                          |         |          |
| Example criteria                                | Sho   | Replace                         | clic  | king th | e drop down butto                   | on to the r   | right                    |         |          |
| Where (criteria)                                |       | a Saivage<br>TagNo              |       |         |                                     |               |                          |         | _        |
| Purpose/Comments                                | Sum   | ımarize amount                  | s for | testing | ; or tie-in                         |               |                          |         |          |
| select a col                                    | lum   | n to be used<br>t or dunlica    | l or  | part    | cicipate in t<br>resting            | he <u>sum</u> | narizatio:               | , same, | <b>↓</b> |

<u>Once the control break column "location" is selected from the drop down list.</u> Sub-totals can be obtained by clicking the "Process" button.

| 🕙 Summarization - N                                                                                                    | Aozilla Firefox                                                                                                    | ×  |  |  |  |  |
|----------------------------------------------------------------------------------------------------|----------------------------------------------------------------------------------------------------|----|--|--|--|--|
| <u>File E</u> dit <u>V</u> iew Hi <u>s</u> to                                                                                                    | ory <u>B</u> ookmarks <u>T</u> ools <u>H</u> elp                                                                                                    |    |  |  |  |  |
| Summarization                                                                                                    | +                                                                                                    | ~  |  |  |  |  |
| ♦ 127.0.0                                                                                                    | 0.1/ShowSummary.php 🏫 🕆 😋 🚼 🛪 Google 🔎 🚺                                                                                                    |    |  |  |  |  |
| Fourth summarization<br>column (optional)                                                                                                    | on Fifth summarization column (optional)                                                                                                    | ^  |  |  |  |  |
| W/P Doc                                                                                                    | Work/Summarization.htm                                                                                                    |    |  |  |  |  |
| All column names<br>(for reference)                                                                                                    | Accode 💌                                                                                                    |    |  |  |  |  |
| Example criteria                                                                                                    | Show examples by clicking the drop down button to the right                                                                                          |    |  |  |  |  |
| Where (criteria)                                                                                                    |                                                                                                    | -  |  |  |  |  |
| Purpose/Comments                                                                                                    | Summarize amounts for testing or tie-in                                                                                                    |    |  |  |  |  |
| Help                                                                                                    | :                                                                                                    | Ш  |  |  |  |  |
| Process                                                                                                    |                                                                                                    |    |  |  |  |  |
|                                                                                                    | Form instructions                                                                                                    |    |  |  |  |  |
| For some forms, the <b>mouse over</b> will provide a description or purpose of the data element input form<br>shown in the 'Help' box just above the Process button. In particular, the information in the text boxes<br>above should be completed as follows: |                                                                                                    |    |  |  |  |  |
| <ul> <li>Select the col</li> <li>The names of</li> <li>Specify the point</li> </ul>                                                                                                    | lumn to be used for the numeric amount being tested, e.g. Cost.<br>Fone to five columns may be specified to provide summary information by sort key. | ~  |  |  |  |  |
| <                                                                                                    |                                                                                                    | ·: |  |  |  |  |

Information for the work papers is provided which documents the details of the test performed.

| 🥹 Summarization - Mozill                          | la Firefox                               |                            |                      |            |
|---------------------------------------------------|------------------------------------------|----------------------------|----------------------|------------|
| <u>File E</u> dit <u>V</u> iew Hi <u>s</u> tory ( | <u>B</u> ookmarks <u>T</u> ools <u>H</u> | elp                        |                      |            |
| 🎊 Summarization                                   | +                                        |                            |                      | ~          |
| A 127.0.0.1/Ru                                    | unSummary.php                            | <u></u>                    | - C                  |            |
| Audits                                            | unctions                                 | Processes V                | Web CAAT             | ^          |
| Table Selection                                   |                                          |                            |                      |            |
|                                                   | Dat                                      | a summarization            |                      |            |
| Report run on Saturday 3                          | 31st of December                         | 2011 10:14:01 AM           |                      |            |
| Auditor: Im N Auditor                             |                                          |                            |                      |            |
| Table analyzed - fixedass                         | set                                      |                            |                      | ≣          |
| Comments - Summarize                              | amounts for testing                      | ; or tie-in                |                      |            |
| Criteria specified -                              |                                          |                            |                      |            |
| SQL used - select `Loca                           | ation`, sum('Cost`)                      | as Total, count('Cost') as | ItemCount from `fixe | dasset` as |
| t group by 'Location' or                          | der by 'Location';                       |                            |                      |            |
| user- audit1                                      |                                          |                            |                      |            |
| Database - test                                   |                                          |                            |                      |            |
| Host - localhost                                  |                                          |                            |                      |            |
| Column - Cost                                     |                                          |                            |                      |            |
| This report - C:/server2g                         | go/htdocs/Work/Su                        | mmarization.htm            |                      |            |
| Download                                          |                                          |                            |                      |            |
| Rows processed - 13                               |                                          |                            |                      |            |
| 'Location'                                        | Total                                    |                            | Count                |            |
|                                                   | AB                                       | 961,965                    | 5.98                 | 210.00     |
| <                                                 | 1                                        |                            |                      |            |

Further down the form are the subtotal amounts and counts by location. This information can be copied and pasted into an Excel work book, if desired.

| 🕹 Summarization - Mozilla Firefox 📃 🗖 🔀                        |                                 |               |       |          |    |  |  |  |  |
|----------------------------------------------------------------|---------------------------------|---------------|-------|----------|----|--|--|--|--|
| <u>File E</u> dit <u>V</u> iew Hi <u>s</u> tory <u>B</u> ookma | arks <u>T</u> ools <u>H</u> elp |               |       |          |    |  |  |  |  |
| A Summarization +                                              |                                 |               |       |          |    |  |  |  |  |
| (<) 127.0.0.1/RunSummary.php                                   |                                 |               |       |          |    |  |  |  |  |
| This report - C:/server2go/htdocs/Work/Summarization.htm       |                                 |               |       |          |    |  |  |  |  |
| Download                                                       |                                 |               |       |          |    |  |  |  |  |
| Rows processed - 13                                            |                                 |               |       |          |    |  |  |  |  |
| 'Location'                                                     | Total                           |               | Count |          |    |  |  |  |  |
| AB                                                             |                                 | 961,965.98    |       | 210.00   |    |  |  |  |  |
| ABC                                                            |                                 | 13,633,956.68 |       | 3,081.00 |    |  |  |  |  |
| CF                                                             |                                 | 456.49        |       | 1.00     |    |  |  |  |  |
| DSR                                                            |                                 | 1,173,028.99  |       | 256.00   |    |  |  |  |  |
| EFR                                                            |                                 | 95,146.99     |       | 24.00    |    |  |  |  |  |
| FGT                                                            |                                 | 614,067.00    |       | 128.00   |    |  |  |  |  |
| GHF                                                            |                                 | 1,102,889.89  |       | 232.00   |    |  |  |  |  |
| JHT                                                            |                                 | 301,786.99    |       | 69.00    |    |  |  |  |  |
| MI                                                             |                                 | 2,613.68      |       | 1.00     |    |  |  |  |  |
| NC                                                             |                                 | 10,390.04     |       | 2.00     |    |  |  |  |  |
| PA                                                             |                                 | 13,090.31     |       | 4.00     |    |  |  |  |  |
| PE                                                             |                                 | 10,223.50     |       | 3.00     |    |  |  |  |  |
| XSF                                                            |                                 | 245,654.00    |       | 53.00    |    |  |  |  |  |
| Id Table                                                       | Database                        | Audito        | r     | Folder   |    |  |  |  |  |
| audit1 fixedasset                                              | test                            | Im N Auditor  | •     | Work     |    |  |  |  |  |
| <                                                              |                                 |               |       |          | μţ |  |  |  |  |

Error checking and data extraction

A variety of audit tests can be performed to check for basic data errors. Examples of errors include assets with a negative cost, over-depreciated assets, assets with an invalid useful life, missing fixed asset tag numbers, etc. Shown next will be procedures which can be used to identify each of these potential error conditions.

Other procedures which are commonly used include preparing a schedule of the ten largest costs for assets, applying Benford's Law, selecting a random sample etc.

Task 3 –Quantify the amount and number of fixed assets which have a cost of less than \$500 (the capitalization policy amount).

To test compliance with the capitalization policy, totals and counts are to be obtained for all fixed assets having a cost of less than \$500, which is the minimum amount of cost an asset must have in order to be capitalized, per company policy.

The menu item to be used is "Functions | Numeric functions |Statistics".

| 🥹 Summarization - Mo                            | zilla Firefox                                |                |                         |            |                  |
|-------------------------------------------------|----------------------------------------------|----------------|-------------------------|------------|------------------|
| <u>File E</u> dit <u>V</u> iew Hi <u>s</u> tory | v <u>B</u> ookmarks <u>T</u> ools <u>H</u> e | łp             |                         |            |                  |
| A Summarization                                 | +                                            |                |                         |            | ~                |
| 🔶 🔶 🎎 127.0.0.1                                 | /RunSummary.php                              |                | ☆ - C                   | Google 😽 🗸 | <i>P</i> <b></b> |
| Audits                                          | Functions                                    | Processes      | Web                     | CAAT       | ^                |
| Table Selection                                 | Commonly Used                                |                |                         |            |                  |
|                                                 | Date Functions                               |                | ıtion                   |            |                  |
| Report run on Saturda                           | Numeric Functions                            |                | Benford's Law           |            |                  |
| Auditor: Im N Audito                            | Other Functions                              |                | Cross Tabulatio         | ns         |                  |
| Table analyzed - fixed                          | lasset                                       |                | Data Stratificati       | on         |                  |
| Comments - Summari                              | ize amounts for testing                      | or tie-in      | Extreme Values          |            |                  |
| Criteria specified -                            |                                              |                | - Histogram             |            |                  |
| SOL used - select 'L                            | acation' sum('Cost') :                       | ac Total       | - Numeric Sequence Gaps |            |                  |
| t group by 'Location'                           | order by 'Location';                         | as 100ai, coui | Random Numb             |            |                  |
| user- audit1                                    |                                              |                | Restricted Sum          |            |                  |
| Database - test                                 |                                              |                | Round Number            | 'S         |                  |
| Host - localhost                                |                                              |                | Statistics              |            |                  |
| Column - Cost                                   |                                              |                | Statistics By Id        |            |                  |
| This report - C'/serve                          | r2go/htdocs/Work/Sur                         | nmarization h  | tm                      |            |                  |
| Download                                        |                                              |                |                         |            |                  |
| Bows processed - 13                             | <br>                                         |                |                         |            |                  |
|                                                 |                                              |                |                         |            |                  |
| Location                                        | Total                                        |                |                         | Count      |                  |
|                                                 | AB                                           |                | 961,965.98              |            | 210.00           |
| http://127.0.0.1/ShowPopSta                     | ats.php                                      |                |                         | )          | > .:             |

The numeric column to be tested is "cost" which is selected from the drop down list.

| 🕙 Populat                 | tion measu                                                                                                 | ıres - Mozilla Fir    | efox                     |                  |                 |                  |            | ×  |
|---------------------------|----------------------------------------------------------------------------------------------------|-----------------------|--------------------------|------------------|-----------------|------------------|------------|----|
| <u>F</u> ile <u>E</u> dit | <u>V</u> iew Hi <u>s</u> t                                                                                 | ory <u>B</u> ookmarks | <u>T</u> ools <u>H</u> e | lp               |                 |                  |            |    |
| 🌺 Populatio               | on measures                                                                                                |                       | +                        |                  |                 |                  |            | ~  |
| <b>(+)</b>                | 🎎 127.0.                                                                                                   | 0.1/ShowPopStats.p    | hp                       |                  | ☆ - C           | 🚼 👻 Google       | <i>P</i> 1 | E) |
| Audits                    |                                                                                                    | Functions             |                          | Processes        | Web             | CAAT             |            | ^  |
| Table Se                  | lection                                                                                                    |                       |                          |                  |                 |                  |            |    |
|                           |                                                                                                    |                       | Р                        | opulation Stati  | stics           |                  |            |    |
| Table                     |                                                                                                    | fixedasset            |                          |                  |                 |                  |            |    |
| Column                    |                                                                                                    | Acquisition 💌         |                          |                  |                 |                  |            |    |
| W/P Doo                   | 0                                                                                                    | Acquisition<br>AD     | .htm                     |                  |                 |                  |            | =  |
| All colum                 | nn names                                                                                                   | Bookval               |                          |                  |                 |                  |            |    |
| (for refer                | ence)                                                                                                    | Depr V                |                          |                  |                 |                  |            |    |
| Example                   | criteria                                                                                                   | Life<br>BenCost       | s by clic                | king the drop do | wn button to th | e right          |            |    |
| Where (o                  | criteria)                                                                                                  | Replace               |                          |                  |                 |                  |            |    |
| Purpose/                  | Comments                                                                                                   | Salvage<br>TagNo      | pulation                 | measures         |                 |                  |            |    |
| nu                        | meric co                                                                                                   | lumn to be u          | sed for                  | the test         |                 |                  |            |    |
| Heln                      |                                                                                                    |                       |                          |                  |                 |                  |            |    |
| Trup                      |                                                                                                    |                       |                          |                  |                 |                  |            |    |
|                           |                                                                                                    | _                     |                          |                  |                 |                  |            |    |
| P                         | rocess                                                                                                    | ;                     |                          |                  |                 |                  |            |    |
|                           | Form instructions                                                                                          |                       |                          |                  |                 |                  |            |    |
| For some                  | For some forms, the <b>mouse over</b> will provide a description or purpose of the data element input form |                       |                          |                  |                 |                  |            |    |
| shown in                  | the 'Help'                                                                                                 | box just above t      | he Proce                 | ss button. In pa | ticular, the in | formation in the | text boxes | ~  |
| <                         |                                                                                                    |                       |                          |                  |                 |                  | >          |    |

<u>The criteria to be used is "cost < 500", i.e. any fixed asset record where the cost of the asset is less than \$500.</u>

| 🕹 Population measu                            | res - Mozilla Firefox                                   |                                                         |                                                      |                             |  |  |  |  |
|-----------------------------------------------|---------------------------------------------------------|---------------------------------------------------------|------------------------------------------------------|-----------------------------|--|--|--|--|
| <u>File E</u> dit <u>V</u> iew Hi <u>s</u> to | ry <u>B</u> ookmarks <u>T</u> ools                      | Help                                                    |                                                      |                             |  |  |  |  |
| A Population measures                         | -                                                       | F                                                       |                                                      | ÷                           |  |  |  |  |
| < → 127.0.0                                   | ).1/ShowPopStats.php                                    | 5                                                       | 🚖 न 🕑 🚼 न Google                                     | <i>P</i>                    |  |  |  |  |
| Audits                                        | Functions                                               | Processes                                               | Web CAAT                                             | ]                           |  |  |  |  |
| Table Selection                               |                                                         |                                                         |                                                      | -                           |  |  |  |  |
|                                               |                                                         | <b>Population Statistics</b>                            |                                                      |                             |  |  |  |  |
| Table                                         | fixedasset                                              |                                                         |                                                      |                             |  |  |  |  |
| Column                                        | Cost 💌                                                  |                                                         |                                                      |                             |  |  |  |  |
| W/P Doc                                       | Work/Statistics.htm                                     |                                                         |                                                      | =                           |  |  |  |  |
| All column names<br>(for reference)           |                                                         |                                                         |                                                      | =                           |  |  |  |  |
| Example criteria                              | Show examples by c                                      | licking the drop down bu                                | tton to the right                                    |                             |  |  |  |  |
| Where (criteria)                              | cost < 500 T                                            |                                                         |                                                      |                             |  |  |  |  |
| Purpose/Comments                              | Obtain basic populati                                   | ion measures                                            |                                                      |                             |  |  |  |  |
| Help                                          | Help                                                    |                                                         |                                                      |                             |  |  |  |  |
| Process                                       |                                                         |                                                         |                                                      |                             |  |  |  |  |
|                                               | Form instructions                                       |                                                         |                                                      |                             |  |  |  |  |
| For some forms, the<br>shown in the 'Help' 1  | : <b>mouse over</b> will prov<br>box just above the Pro | vide a description or pur<br>ocess button. In particula | pose of the data elemer<br>r, the information in the | nt input form<br>text boxes |  |  |  |  |
| <                                             | -                                                       | -                                                       |                                                      | >                           |  |  |  |  |

Once the "Process" button is clicked, the information used for the test is displayed and can be included in the work papers.

| Population statistic          | s - Mozilla Firefox               |                      |                              |            |
|-------------------------------|-----------------------------------|----------------------|------------------------------|------------|
| <u>File Edit View History</u> | / <u>B</u> ookmarks <u>T</u> ools | Help                 |                              |            |
| A Population statistics       | -                                 | -                    |                              | ~          |
| ♦ 127.0.0.1                   | l/RunPopStats.php                 |                      | 🟫 🖣 🕑 🚼 🕶 Google             |            |
| Audits                        | Functions                         | Processes            | Web CAAT                     | ]          |
| Table Selection               |                                   |                      |                              |            |
|                               | Po                                | pulation statistics  |                              |            |
| Report run on Saturd          | ay 31st of December               | 2011 10:36:11 AN     | h.                           |            |
| Auditor: Im N Audito          | r                                 |                      |                              |            |
| Table analyzed - fixed        | lasset                            |                      |                              | ≣          |
| Comments - Obtain b           | asic population mea               | sures                |                              |            |
| Criteria specified - co       | st < 500                          |                      |                              |            |
| SQL used - select su          | m('Cost`) as Total, c             | ount('Cost') as Iten | nCount, min('Cost') as Minis | mum,       |
| max('Cost') as Maxii          | num, avg('Cost') as               | Average, std(`Cost`  | ') as StdDev from `fixedasse | t`ast      |
| where cost < 500              |                                   |                      |                              |            |
| Detabage test                 |                                   |                      |                              |            |
| Database - test               |                                   |                      |                              |            |
| Galuman Coat                  |                                   |                      |                              |            |
| This see out - Cost           |                                   |                      |                              |            |
| Described                     | 12go/maous/ work) 5               | tausues.nun          |                              |            |
|                               |                                   |                      |                              |            |
| Incows processed - 1          |                                   | <u>)</u> [           |                              |            |
| Totals                        |                                   |                      | -                            | 856,558.40 |
| Caunt C                       |                                   |                      |                              | 125        |

The summary information is shown below. In total, there are 435 fixed asset records which do not meet the capitalization policy and they have a total cost of -\$856,558.40. The reason for the negative value is that the master file of fixed asset records deliberately includes some error conditions in order to illustrate the capabilities of Web CAAT for data analysis.

| 🕙 Population                   | statistics - Mozilla Fi                   | refox               |               |             |  |  |  |  |  |
|--------------------------------|-------------------------------------------|---------------------|---------------|-------------|--|--|--|--|--|
| <u>File E</u> dit <u>V</u> iev | v Hi <u>s</u> tory <u>B</u> ookmarks      | Tools Help          |               |             |  |  |  |  |  |
| A Population sta               | atistics                                  | +                   |               | ~           |  |  |  |  |  |
| <                              | 127.0.0.1/RunPopStats.p                   | bhp                 | 🟫 🔻 🤁 🚼 🕶 Goo | gle 🔎 🍙     |  |  |  |  |  |
| Column - Co                    | st                                        |                     |               |             |  |  |  |  |  |
| This report -                  | C:/server2go/htdocs/                      | Work/Statistics.htm |               |             |  |  |  |  |  |
| Download                       |                                           |                     |               |             |  |  |  |  |  |
| Rows proces                    | ssed - 1                                  |                     |               |             |  |  |  |  |  |
| Totals                         |                                           |                     |               | -856,558.40 |  |  |  |  |  |
| Count                          |                                           |                     |               | 435         |  |  |  |  |  |
| Minimum                        |                                           |                     |               | -9,994.00   |  |  |  |  |  |
| Maximum                        |                                           |                     |               | 498.00      |  |  |  |  |  |
| Average                        |                                           |                     |               | -1,969.10   |  |  |  |  |  |
| Standard De                    | viation                                   |                     |               | 3,279.76    |  |  |  |  |  |
| Debit totals                   |                                           |                     |               | 46,069.47   |  |  |  |  |  |
| Debit Count                    |                                           |                     |               | 174         |  |  |  |  |  |
| Credit totals                  |                                           |                     |               | -902,627.87 |  |  |  |  |  |
| Credit Count                   | ;                                         |                     |               | 167         |  |  |  |  |  |
| Count of Zer                   | os                                        |                     |               | 94          |  |  |  |  |  |
| Net totals                     |                                           |                     | -856,558.40   |             |  |  |  |  |  |
| Counts                         |                                           |                     | 435           |             |  |  |  |  |  |
| Id                             | Id Table Database Auditor Folder          |                     |               |             |  |  |  |  |  |
| audit1                         | audit 1 fixedasset test Im N Auditor Work |                     |               |             |  |  |  |  |  |
| <                              |                                           | Ш                   |               |             |  |  |  |  |  |

### Task 4 – Prepare a schedule of over-depreciated assets.

The next task is to prepare a schedule of over-depreciated assets. Here, the definition of over depreciation will be fixed asset records whose net book value ( $\cos t$  – accumulated depreciation) is less than salvage value. This will be specified using the criteria "( $\cos t$  – AD) < salvage" –  $\cos t$  is the name of the cost column, AD is the name of the accumulated depreciation column and salvage is the name of the column containing the salvage value.

The menu item used is "Functions | Commonly used | Data extract".

| 🐸 Data extraction - M                     | lozilla Firefox                                 |                                                 |
|-------------------------------------------|-------------------------------------------------|-------------------------------------------------|
| <u>File Edit View Histor</u>              | ry <u>B</u> ookmarks <u>T</u> ools <u>H</u> elp |                                                 |
| A Data extraction                         | +                                               | •                                               |
| ♦ 127.0.0.                                | .1/ShowExtract.php                              | 🟫 - C 🚼 - Google 👂 🍙                            |
| Audits                                    | Functions Processes                             | Web CAAT                                        |
| Table Selection                           | Commonly Used                                   | Data Extract                                    |
|                                           | Date Functions                                  | Duplicates                                      |
| Table                                     | f Numeric Functions                             |                                                 |
| Column                                    | Other Functions                                 |                                                 |
| W/P Doc                                   | Work/DataExtract.htm                            |                                                 |
| Where                                     |                                                 |                                                 |
| Count only?                               |                                                 |                                                 |
| Purpose/Comments                          | Extract data for further testing or to is       | olate error conditions                          |
|                                           |                                                 |                                                 |
| Uata                                      |                                                 |                                                 |
| Treip                                     |                                                 |                                                 |
|                                           | 4                                               |                                                 |
| Process                                   |                                                 |                                                 |
|                                           | Form instruct                                   | ions                                            |
| For some forms, the                       | mouse over will provide a descript              | ion or purpose of the data element input form   |
| shown in the 'Help' b                     | oox just above the Process button. Ir           | n particular, the information in the text boxes |
| above snouid be con                       | npieted as Iollows:                             |                                                 |
| Specify the na http://127.0.0.1/ShowExtra | me and location for the output repor<br>act.php | rt to be stored for the work papers. e.g.       |

The criteria used is "(cost – AD) < salvage"

| 🕙 Data extraction - I                         | Mozilla Firefox 📃 🗖 🔀                                                               |
|-----------------------------------------------|-------------------------------------------------------------------------------------|
| <u>Eile E</u> dit <u>V</u> iew Hi <u>s</u> to | rry <u>B</u> ookmarks <u>T</u> ools <u>H</u> elp                                    |
| A Data extraction                             | + *                                                                                 |
| 🔶 🔶 🎎 ا                                       | ).1/ShowExtract.php 🏫 🕆 😋 🚼 🗸 Google 🔎 🏫                                            |
| Audits                                        | Functions Processes Web CAAT                                                        |
| Table Selection                               |                                                                                     |
|                                               | Data Extraction                                                                     |
| Table                                         | fixedasset                                                                          |
| Column                                        | Accode 💌                                                                            |
| W/P Doc                                       | Work/DataExtract.htm                                                                |
| Where                                         | (cost-AD) <sa]< td=""></sa]<>                                                       |
| Count only?                                   |                                                                                     |
| Purpose/Comments                              | Extract data for further testing or to isolate error conditions                     |
| criteria u                                    | sed to limit the test, leave blank to test all rows                                 |
| Help                                          |                                                                                     |
| Trop                                          |                                                                                     |
|                                               |                                                                                     |
| Process                                       |                                                                                     |
|                                               | Form instructions                                                                   |
| For some forms, the                           | mouse over will provide a description or purpose of the data element input form     |
| shown in the 'Help' 1                         | box just above the Process button. In particular, the information in the text boxes |
| above should be co                            | mpleted as follows:                                                                 |
| Specify the n                                 | ame and location for the output report to be stored for the work papers. e.g.       |
| <                                             | · · · · · · · · · · · · · · · · · · ·                                               |

The report parameters used for the data extract are shown.

| ٢    | Data ex      | traction - I                | Mozilla Fi             | refox               |                |             |            |       |          |            |      |
|------|--------------|-----------------------------|------------------------|---------------------|----------------|-------------|------------|-------|----------|------------|------|
| Eile | <u>E</u> dit | <u>V</u> iew Hi <u>s</u> to | ory <u>B</u> ookn      | narks <u>T</u> ool: | s <u>H</u> elp |             |            |       |          |            |      |
| РМА  | Data ext     | raction                     |                        |                     | +              |             |            |       |          |            | ~    |
| ۲    | ))           | <u>A</u> 127.0.0            | 0.1/RunExtr            | act.php             |                |             | ☆          | - C   | 🛃 🔻 Goog | le 🔎       |      |
| A    | udits        |                             | Functi                 | ons                 | Pro            | cesses      |            | Web C | AAT      |            | ^    |
| Т    | able Se      | lection                     |                        |                     |                |             |            |       |          |            | _ [] |
|      |              |                             |                        |                     | Data e         | extraction  |            |       |          |            |      |
| R    | .eport n     | ın on Satur                 | day 31st               | ofDecem             | ber 2011       | 10:47:07    | AM         |       |          |            |      |
| A    | uditor: ]    | Im N Audi                   | tor                    |                     |                |             |            |       |          |            |      |
| Ta   | able ana     | alyzed - fix                | edasset                |                     |                |             |            |       |          |            |      |
| C    | ommen        | ts - Extrac                 | t data for             | further te:         | sting or the   | isolate err | or conditi | ons   |          |            |      |
| C    | riteria s    | pecified - (                | (cost - AI             | ))                  |                |             |            |       |          |            |      |
| S    | QL use       | d - select °                | <sup>¢</sup> from `fix | ædasset` v          | where (cos     | st - AD)    |            |       |          |            |      |
| u    | ser- aud     | lit1                        |                        |                     |                |             |            |       |          |            |      |
| D    | atabase      | e - test                    |                        |                     |                |             |            |       |          |            |      |
| Η    | lost - lo    | calhost                     |                        |                     |                |             |            |       |          |            |      |
| C    | olumn -      | - N/A                       |                        |                     |                |             |            |       |          |            |      |
| T    | his repo     | ort - C:/ser                | ver2go/ht              | docs/Worl           | k/DataExtr     | ract.htm    |            |       |          |            |      |
| D    | ownloa       | <u>.d</u>                   |                        |                     |                |             |            |       |          |            |      |
| R    | ows pro      | ocessed - 2                 | 292                    |                     |                |             |            |       |          |            |      |
| Ta   | agNo         | Cost                        | AD                     | Replace             | Bookval        | Salvage     | Depr       | Life  | Location | AcqDate    | Acc  |
| 30   | 052.00       | 0.00                        | 7458.00                | 2797.00             | 1865.00        | 1865.00     | 761.87     | 10.00 | XSF      | 2010-06-13 |      |
| 4:   | 576.00       | 0.00                        | 1776.59                | 1301.00             | 2559.41        | 867.00      | 355.32     | 10.00 | XSF      | 2009-06-05 | ~    |
| <    |              |                             |                        |                     |                |             |            |       |          |            | >    |

A schedule of such assets is shown. (not all of the schedule is shown). It can be seen that the first asset record is listed because it has a zero cost with accumulated depreciation of \$7,458.00, an obvious error. Salvage values are included in the report but can only be seen by scrolling to the right within the form displayed.

| e | 🕙 Data extraction - Mozilla Firefox 🛛 📃 🗖 🔀 |                             |                   |                     |                |         |         |       |          |            |     |    |
|---|---------------------------------------------|-----------------------------|-------------------|---------------------|----------------|---------|---------|-------|----------|------------|-----|----|
| ŀ | jie <u>E</u> dit                            | <u>V</u> iew Hi <u>s</u> to | ory <u>B</u> ookn | narks <u>T</u> ool: | s <u>H</u> elp |         |         |       |          |            |     |    |
| , | 🌺 Data exti                                 | raction                     |                   |                     | +              |         |         |       |          |            | -   |    |
| ( | <del>(</del> )                              | 🎊 127.0.0                   | 0.1/RunExtr       | act.php             |                |         |         | - C   | 🛃 🔻 Goog | le 🔎       |     |    |
|   | 11031 - 10                                  | Calliost                    |                   |                     |                |         |         |       |          |            |     | ~  |
|   | Column -                                    | · N/A                       |                   |                     |                |         |         |       |          |            | _   |    |
|   | This repo                                   | ort - C:/ser                | ver2go/ht         | docs/Worl           | c/DataExtr     | act.htm |         |       |          |            |     |    |
|   | Downloa                                     | <u>d</u>                    |                   |                     |                |         |         |       |          |            |     |    |
|   | Rows pro                                    | ocessed - 2                 | 292               |                     |                |         |         |       |          |            |     |    |
|   | TagNo                                       | Cost                        | AD                | Replace             | Bookval        | Salvage | Depr    | Life  | Location | AcqDate    | Acc |    |
|   | 3052.00                                     | 0.00                        | 7458.00           | 2797.00             | 1865.00        | 1865.00 | 761.87  | 10.00 | XSF      | 2010-06-13 |     |    |
|   | 4576.00                                     | 0.00                        | 1776.59           | 1301.00             | 2559.41        | 867.00  | 355.32  | 10.00 | XSF      | 2009-06-05 |     |    |
|   | 2189.00                                     | 0.00                        | 2493.19           | 1857.00             | 3695.81        | 1238.00 | 498.64  | 5.00  | JHT      | 2010-07-18 |     |    |
|   | 3457.00                                     | -6953.00                    | 2793.63           | 2086.00             | 4159.37        | 1391.00 | 558.73  | 9.00  | JHT      | 2009-10-01 |     |    |
|   | 3467.00                                     | -1807.00                    | 8083.00           | 542.00              | -6276.00       | 361.00  | 1616.60 | 7.00  | JHT      | 2011-03-20 |     |    |
|   | 1691.00                                     | -8773.00                    | 3560.09           | 2632.00             | 5212.91        | 1755.00 | 712.02  | 8.00  | THI &    | 2009-02-23 |     |    |
|   | 1696.00                                     | 6872.00                     | 7615.00           | 2062.00             | -743.00        | 1374.00 | 1523.00 | 11.00 | GHF      | 2009-05-12 |     |    |
|   | 3576.00                                     | 3260.00                     | 8032.00           | 978.00              | -4772.00       | 652.00  | 1606.40 | 7.00  | GHF      | 2010-08-12 |     |    |
|   | 4778.00                                     | 0.00                        | 1710.45           | 1277.00             | 2547.55        | 852.00  | 342.09  | 8.00  | GHF      | 2010-06-06 |     |    |
|   | 3999.00                                     | 0.00                        | 1014.77           | 743.00              | 1463.23        | 496.00  | 202.95  | 4.00  | GHF      | 2009-03-28 |     |    |
|   | 1294.00                                     | -2763.00                    | 1117.48           | 829.00              | 1645.52        | 553.00  | 223.50  | 9.00  | GHF      | 2010-03-25 |     |    |
|   | 3908.00                                     | -6997.00                    | 2857.48           | 2099.00             | 4139.52        | 1399.00 | 571.50  | 9.00  | GHF      | 2010-05-14 |     |    |
|   | 4936.00                                     | 4111.00                     | 8511.00           | 1233.00             | -4400.00       | 822.00  | 1702.20 | 11.00 | GHF      | 2009-02-05 |     |    |
|   | 3900.00                                     | 0.00                        | 3365.67           | 2520.00             | 5033.33        | 1680.00 | 673.13  | 5.00  | GHF      | 2009-08-11 |     | ~  |
| < |                                             |                             |                   |                     |                |         |         |       |          |            | >,  | .: |

Task 5 – Prepare a schedule of assets having an invalid useful life.

For purposes of illustration, it will be assumed that all assets must have a useful life of three years or more and that no asset can have a useful life of over 40 years. In order to prepare a schedule of any such assets having an invalid useful life, the criteria used will be "life < 3 or life > 40". Note that there are also other specifications possible, such as "life not between 2 and 40". The syntax of these commands is not completely free-form as it must comply with SQL standards. However, once an auditor learns some of the basic syntax, it is possible to prepare quite complex criteria for audit testing.

Screen shots of the process to prepare a schedule of invalid useful lives are as follows. Menu item is "Functions | Commonly Used | data extract".

| 🐸 Data extraction - Mo                          | ozilla Firefox                    |             |             |             |               |          |            |     |
|-------------------------------------------------|-----------------------------------|-------------|-------------|-------------|---------------|----------|------------|-----|
| <u>File E</u> dit <u>V</u> iew Hi <u>s</u> tory | y <u>B</u> ookmarks <u>T</u> ools | Help        |             |             |               |          |            |     |
| A Data extraction                               |                                   | +           |             |             |               |          |            | ~   |
| ♦ 127.0.0.1                                     | 1/RunExtract.php                  |             |             |             | - C           | 🛃 🔻 Goog | le 🔎       |     |
| Audits                                          | Functions                         | Pro         | cesses      |             | Web C         | AAT      |            | ^   |
| Table Selection                                 | Commonly Used                     |             | I           | ata Extra   | <sup>ct</sup> |          |            |     |
|                                                 | Date Functions                    |             | E           | uplicates   | U             |          |            |     |
| Report run on Saturd                            | Numeric Function                  | ns          | 7 1         | AM          |               |          |            |     |
| Auditor: Im N Audito                            | Other Functions                   |             |             |             |               |          |            |     |
| Table analyzed - fixed                          | lasset                            |             |             |             |               |          |            |     |
| Comments - Extract                              | data for further testi            | ing or to i | solate erro | or conditio | ns            |          |            |     |
| Criteria specified - (c                         | ost - AD)                         |             |             |             |               |          |            |     |
| SQL used - select * f                           | from `fixedasset` w!              | here (cos   | t - AD)     |             |               |          |            |     |
| user- audit1                                    |                                   |             |             |             |               |          |            |     |
| Database - test                                 |                                   |             |             |             |               |          |            |     |
| Host - localhost                                |                                   |             |             |             |               |          |            |     |
| Column - N/A                                    |                                   |             |             |             |               |          |            |     |
| This report - C:/serve                          | <br>er2go/htdocs/Work/            | /DataExtra  | act.htm     |             |               |          |            |     |
| Download                                        |                                   |             |             |             |               |          |            |     |
| Rows processed - 29                             | ¥2                                |             |             |             |               |          |            |     |
| TagNo Cost A                                    | D Replace E                       | Bookval     | Salvage     | Depr        | Life          | Location | AcaDate    | Acc |
| 3052.00 0.00 7                                  | 458.00 2797.00                    | 1865.00     | 1865.00     | . 761.87    | 10.00         | XSF      | 2010-06-13 |     |
| 4576.00 0.00 1                                  | 776.59 1301.00                    | 2559.41     | 867.00      | 355.32      | 10.00         | XSF      | 2009-06-05 |     |
| http://127.0.0.1/ShowExtrac                     | ct.php                            |             |             |             |               |          |            | >   |

Criteria used is "life < 3 or life > 40". Note that alternative syntax is possible such as "life not between 3 and 40", "(life <=2) or (life > 40)", "(life !<= 40) or (life <3)" etc.

| 🕙 Data extraction - M                         | lozilla Firefox 📃 🗖 🔀                                                               |
|-----------------------------------------------|-------------------------------------------------------------------------------------|
| <u>File E</u> dit <u>V</u> iew Hi <u>s</u> to | ry <u>B</u> ookmarks <u>T</u> ools <u>H</u> elp                                     |
| A Data extraction                             | +                                                                                   |
| في 127.0.0                                    | .1/ShowExtract.php 🏫 🕆 😋 🚼 🛪 Google 🔎 🏫                                             |
| Audits                                        | Functions Processes Web CAAT                                                        |
| Table Selection                               |                                                                                     |
|                                               | Data Extraction                                                                     |
| Table                                         | fixedasset                                                                          |
| Column                                        | Accode 💌                                                                            |
| W/P Doc                                       | Work/DataExtract.htm                                                                |
| Where                                         | life < 3 or life > 40                                                               |
| Count only?                                   |                                                                                     |
| Purpose/Comments                              | Extract data for further testing or to isolate error conditions                     |
|                                               |                                                                                     |
|                                               |                                                                                     |
| Help                                          |                                                                                     |
|                                               |                                                                                     |
| Process                                       |                                                                                     |
|                                               | Form instructions                                                                   |
| For some forms, the                           | mouse over will provide a description or purpose of the data element input form     |
| shown in the 'Help' b                         | oox just above the Process button. In particular, the information in the text boxes |
| above should be con                           | npleted as follows:                                                                 |
| <ul> <li>Specify the na</li> </ul>            | me and location for the output report to be stored for the work papers, e.g.        |
|                                               |                                                                                     |

A schedule is shown which includes the processing parameters used.

| 🕲 Data extraction              | - Mozilla F                   | irefox                 |                |             |            |        |           |            |     |
|--------------------------------|-------------------------------|------------------------|----------------|-------------|------------|--------|-----------|------------|-----|
| <u>File E</u> dit <u>V</u> iew | Hi <u>s</u> tory <u>B</u> ook | marks <u>T</u> ool     | s <u>H</u> elp |             |            |        |           |            |     |
| A Data extraction              |                               |                        | +              |             |            |        |           |            | ~   |
| <ul> <li>Ama 123</li> </ul>    | 7.0.0.1/RunExt                | ract.php               |                |             |            | - C    | 🛃 🔻 Googl | e 🔎        |     |
| Audits                         | Func                          | tions                  | Pr             | ocesses     |            | Web C. | AAT       |            | ^   |
| Table Selection                |                               |                        |                |             |            |        |           |            |     |
|                                |                               |                        | Data           | extractio   | n          |        |           |            |     |
| Report run on S                | aturday 31s                   | t of Decem             | iber 2011      | 10:55:29    | AM         |        |           |            |     |
| Auditor: Im N A                | uditor                        |                        |                |             |            |        |           |            |     |
| Table analyzed -               | fixedasset                    |                        |                |             |            |        |           |            |     |
| Comments - Ext                 | ract data fo:                 | r further te:          | sting or to    | isolate en  | ror condit | ions   |           |            |     |
| Criteria specifie              | l - life < 3 o                | r life > 40            |                |             |            |        |           |            |     |
| SQL used - sele                | ct * from `fi                 | xedasset' <sup>,</sup> | where life     | < 3 or life | : > 40     |        |           |            |     |
| user- audit1                   |                               |                        |                |             |            |        |           |            |     |
| Database - test                |                               |                        |                |             |            |        |           |            |     |
| Host - localhost               |                               |                        |                |             |            |        |           |            |     |
| Column - N/A                   |                               |                        |                |             |            |        |           |            |     |
| This report - C:/              | server2go/h                   | tdocs/Wor              | k/DataEx       | tract.htm   |            |        |           |            |     |
| Download                       |                               |                        |                |             |            |        |           |            |     |
| Rows processed                 | - 14                          |                        |                |             |            |        |           |            |     |
| TagNo Cost                     | AD                            | Replace                | Bookval        | Salvage     | Depr       | Life   | Location  | AcqDate    | Acc |
| 3396.00 3735.                  | 36 1723.55                    | 5 1121.00              | 2011.81        | 747.00      | 3735.36    | 1.00   | PE        | 2011-04-09 |     |
| 4558.00 1054.                  | 53 685.96                     | 5 316.00               | 368.57         | 211.00      | 100.00     | 0.00   | PE        | 2009-07-09 | ~   |
| <                              |                               |                        |                |             |            |        |           |            | >   |

Scrolling down the form, the results can be seen. A total of 14 asset records had useful lives not considered to be valid.

Note that the useful lives are shown with a decimal because when the data was imported, the option to import the useful life as a whole integer was not selected. This does not invalidate the test, but it does make the results look a little odd.

| e        | 🕽 Data ex        | tractio | on - N         | lozilla Fi       | refox   |       |                |         |          |         |           |            |     |
|----------|------------------|---------|----------------|------------------|---------|-------|----------------|---------|----------|---------|-----------|------------|-----|
| E        | jie <u>E</u> dit | ⊻iew    | Hi <u>s</u> to | ry <u>B</u> ookn | narks   | Tools | s <u>H</u> elp |         |          |         |           |            |     |
| 4        | 🏡 Data exti      | raction |                |                  |         |       | +              |         |          |         |           |            | ~   |
| (        | <b>() (</b>      | A 12    | 27.0.0         | ).1/RunExtr      | act.php | )     |                |         |          | - C     | 🛃 🗝 Googl | e 🔎        |     |
| Download |                  |         |                |                  |         |       |                |         |          |         |           |            | ^   |
|          | Rows pro         | ocesse  | :d - 1         | .4               |         |       |                |         |          |         |           |            |     |
|          | TagNo            | Cost    |                | AD               | Repl    | ace   | Bookval        | Salvage | Depr     | Life    | Location  | AcqDate    | Acc |
|          | 3396.00          | 3735    | 5.36           | 1723.55          | 1121    | .00   | 2011.81        | 747.00  | 3735.36  | 1.00    | PE        | 2011-04-09 |     |
|          | 4558.00          | 1054    | 1.53           | 685.96           | 316     | 5.00  | 368.57         | 211.00  | 100.00   | 0.00    | PE        | 2009-07-09 |     |
|          | 2859.00          | 4921    | 1.66           | 3384.68          | 1476    | 5.00  | 1536.98        | 984.00  | 4921.66  | 1.00    | PA        | 2010-04-03 |     |
|          | 1307.00          | 7607    | 7.24           | 3846.62          | 2282    | 2.00  | 3760.62        | 1521.00 | 100.00   | 0.00    | NC        | 2010-09-28 |     |
|          | 1653.00          | 1145    | 5.00           | 466.33           | 344     | ł.00  | 678.67         | 229.00  | 93.27    | 57.00   | GHF       | 2010-11-07 |     |
|          | 5175.00          | 8944    | 1.00           | 7155.00          | 2683    | 3.00  | 1789.00        | 1789.00 | 716.14   | 0.00    | GHF       | 2009-09-25 |     |
|          | 2262.00          | 4863    | 3.00           | 1976.23          | 1459    | 9.00  | 2886.77        | 973.00  | 395.25   | 0.00    | GHF       | 2009-06-23 |     |
|          | 2070.00          | 2437    | 7.00           | 985.80           | 731     | .00   | 1451.20        | 487.00  | 197.16   | 67.00   | GHF       | 2011-08- 🐶 |     |
|          | 4406.00          | 471     | 1.00           | 192.41           | 141     | .00   | 278.59         | 94.00   | 38.48    | 78.00   | GHF       | 2010-11-03 |     |
|          | 5051.00          | 5350    | ).00           | 2170.42          | 1605    | 5.00  | 3179.58        | 1070.00 | 434.08   | 65.00   | GHF       | 2009-10-12 |     |
|          | 1719.00          | 5807    | 7.00           | 2366.26          | 1742    | 2.00  | 3440.74        | 1161.00 | 473.25   | 150.00  | GHF       | 2009-12-15 |     |
|          | 4492.00          | -6761   | 1.76           | 6261.76          | 2029    | 9.00  | 500.00         | 1352.00 | 3380.88  | 2.00    | FGT       | 2009-12-04 |     |
|          | 1941.00          | 7043    | 3.96           | 3320.27          | 2113    | 3.00  | 3723.69        | 1409.00 | 7043.96  | 1.00    | AB        | 2009-11-15 |     |
|          | 1641.00          | 3534    | 1.73           | 2221.75          | 1060    | ).00  | 1312.98        | 707.00  | 3534.73  | 1.00    | AB        | 2010-09-02 |     |
|          | Id               |         |                | Table            |         |       | Database       |         |          | Auditor |           | Folder     |     |
|          | audit 1          | fiz     | xeda           | sset             |         | test  |                |         | Im N Aud | litor   |           | Work       |     |
| <        | 1                |         |                |                  |         |       |                |         |          |         |           |            |     |

Task 6 –Identify any missing fixed asset tag numbers.

A common audit test is to check for numeric sequence gaps. In this example, the fixed asset tag numbers should be complete.

| 🕹 Data extraction - Mo                          | ozilla Firefox                   |                |               |                          |            |            |            |     |
|-------------------------------------------------|----------------------------------|----------------|---------------|--------------------------|------------|------------|------------|-----|
| <u>Eile E</u> dit <u>V</u> iew Hi <u>s</u> tory | y <u>B</u> ookmarks <u>T</u> ool | s <u>H</u> elp |               |                          |            |            |            |     |
| A Data extraction                               |                                  | +              |               |                          |            |            |            | ~   |
| ♦ 🏔 127.0.0.1                                   | 1/RunExtract.php                 |                |               |                          | ~ C        | 🛃 🔻 Google | e 🔎        |     |
| Audits                                          | Functions                        | F              | rocesses      |                          | Web C.     | AAT        |            | ^   |
| Table Selection                                 | Commonly Use                     | đ              |               |                          |            |            |            |     |
|                                                 | Date Functions                   |                | r             | on                       |            |            |            |     |
| Report run on Saturd;                           | Numeric Function                 | ons            |               | Benford's                | Law        |            |            |     |
| Auditor: Im N Audito                            | Other Functions                  | )              |               | Cross Tab                | oulations  |            |            |     |
| Table analyzed - fixed                          | -<br>lasset                      |                |               | Data Stra                | tification |            |            |     |
| Comments - Extract (                            | data for further te              | sting or t     | to isolate e  | - Extreme Values         |            |            |            |     |
| Criteria specified - life                       | e < 3 or life > 40               |                |               | Histogram                | 1          | 7          |            | =   |
| SOI used - select * f                           | from 'fivedasset'                |                | Pe < 3 or lit | Numeric Sequence Gaps    |            |            |            |     |
| User andit 1                                    |                                  | WIICIC III     |               | Random Numbers           |            |            |            |     |
| User- augu I                                    |                                  |                |               | Restricted Summarization |            |            |            |     |
| Database - test                                 |                                  |                |               | Round Numbers            |            |            |            |     |
| Host - localhost                                |                                  |                |               | Statistics               | - 1        |            |            |     |
| Column - N/A                                    |                                  |                |               | Statistics .             | By Id      |            |            |     |
| This report - C:/serve                          | r2go/htdocs/Wor                  | k/DataE        | xtract.htm    | Summariz                 | ation      |            |            |     |
| Download                                        |                                  |                |               |                          |            |            |            |     |
| Rows processed - 14                             | t                                |                |               |                          |            |            |            |     |
| TagNo Cost A                                    | D Replace                        | Bookva         | al Salvage    | Depr                     | Life       | Location   | AcqDate    | Acc |
| 3396.00 3735.36 1                               | 723.55 1121.00                   | 2011.8         | 1 747.00      | 3735.36                  | 1.00       | PE         | 2011-04-09 |     |
| 4558.00 1054.53                                 | 685.96 316.00                    | 368.5          | 7 211.00      | 100.00                   | 0.00       | PE         | 2009-07-09 | ~   |
| http://127.0.0.1/ShowTop.ph                     | np III                           |                |               |                          |            |            |            | >   |

The menu item to be used is "Functions | Numeric functions | Numeric Sequence Gaps".

| 🕲 Data extraction - M                          | ozilla Firefox      |                           |                 |                          |            |          |            |          |  |
|------------------------------------------------|---------------------|---------------------------|-----------------|--------------------------|------------|----------|------------|----------|--|
| <u>File E</u> dit <u>V</u> iew Hi <u>s</u> tor | y <u>B</u> ookmarks | <u>T</u> ools <u>H</u> el | lp              |                          |            |          |            |          |  |
| A Data extraction                              |                     | +                         |                 |                          |            |          |            | ~        |  |
| ♦ 127.0.0.                                     | 1/RunExtract.php    |                           |                 | - C                      | 🛃 🔻 Googl  | e 🔎      |            |          |  |
| Audits                                         | Functions           |                           | Processes       |                          | Web C.     | AAT      |            | ^        |  |
| Table Selection                                | Commonly U          | sed                       |                 |                          |            |          |            |          |  |
|                                                | Date Functio        | ns                        |                 | on                       |            |          |            |          |  |
| Report run on Saturd                           | la Numeric Fun      | ctions                    |                 | Benford's                | Law        |          |            | -        |  |
| Auditor: Im N Audito                           | Other Functi        | ons                       |                 | Cross Tat                | oulations  |          |            |          |  |
| Table analyzed - fixed                         | dasset              |                           |                 | Data Stra                | tification |          |            | -        |  |
| Comments - Extract                             | data for further    | testing c                 | or to isolate e | Extreme Values           |            |          |            |          |  |
| Criteria specified - lif                       | °e < 3 or life > ∘  | 40                        |                 | Histogram                |            |          |            |          |  |
| SOL used - select *                            | from `fixedasse     | t` where                  | life < 3 or lif | Numeric Sequence Gaps    |            |          |            |          |  |
| user- audit1                                   |                     |                           |                 | Random Numbers           |            |          |            |          |  |
| Database - test                                |                     |                           |                 | Restricted Summarization |            |          |            |          |  |
| Host - localhost                               |                     |                           |                 | Chatistics               |            |          |            |          |  |
| Column - N/A                                   |                     |                           |                 | Statistics               | By Id      |          |            | -        |  |
| This report - C:/serve                         | er2go/htdocs/V      | lork/Dat:                 | aExtract htm    | Summariz                 | ation      |          |            | -        |  |
| Download                                       |                     | ,0110 L) ut               |                 |                          |            |          |            | -        |  |
| Rownbag                                        | 1                   |                           |                 |                          |            |          |            | -        |  |
| Trows processed - 1-                           |                     |                           |                 |                          |            | <b>_</b> | · -        | <u> </u> |  |
| TagNo Cost /                                   | AD Repla            | ce Book                   | cval Salvage    | Depr                     | Life       | Location | AcqDate    | Act      |  |
| 3396.00 3735.36 1                              | 1723.55 1121.       | 00  2011                  | .81 747.00      | 0  3735.36               | 1.00       | PE       | 2011-04-09 |          |  |
| 4558.00 1054.53                                | 685.96 316.         | 00 368                    | 211.00          | 100.00                   | 0.00       | PE       | 2009-07-09 | ~        |  |
| http://127.0.0.1/ShowGap.p                     | ohp 📖               |                           |                 |                          |            |          |            | >        |  |

The name of the column to be analyzed is "tagno" which is the fixed asset record tag number.

| 🕹 Numeric sequence                                                                                         | gaps - Mozilla          | Firefox                  |                        |                  |                      |
|----------------------------------------------------------------------------------------------------|-------------------------|--------------------------|------------------------|------------------|----------------------|
| <u>File E</u> dit <u>V</u> iew Hi <u>s</u> tor                                                             | y <u>B</u> ookmarks     | <u>T</u> ools <u>H</u> e | lp                     |                  |                      |
| A Numeric sequence gaps                                                                                    |                         | +                        |                        |                  | ~                    |
| ♦ 127.0.0.                                                                                                 | 1/ShowGap.php           |                          | 1                      | 🕆 👻 🚼 🕶 Google   | <i>&gt;</i> <b>^</b> |
| Audits                                                                                                    | Functions               |                          | Processes              | Web CAAT         | ^                    |
| Table Selection                                                                                            |                         |                          |                        |                  |                      |
|                                                                                                    |                         | Nu                       | meric sequence gap     | S                |                      |
| Table f                                                                                                    | fixedasset              |                          |                        |                  |                      |
| Column                                                                                                    | Acquisition 🐱           |                          |                        |                  |                      |
| W/P Doc                                                                                                    | Acquisition<br>AD       | eGaps.h                  | tm                     |                  | =                    |
| All column names<br>(for reference)                                                                        | Bookval<br>Cost<br>Depr |                          |                        |                  |                      |
| Example criteria                                                                                           | Life                    | s by clicl               | king the drop down but | ton to the right |                      |
| Where (criteria)                                                                                           | Replace                 |                          |                        |                  |                      |
| Purpose/Comments                                                                                           | Salvage<br>TagNo        | sequen                   | ce gaps                |                  |                      |
| Help                                                                                                    | umn to be u             | sed for                  | the test               |                  |                      |
| Process                                                                                                    |                         |                          |                        |                  |                      |
|                                                                                                    | Form instructions       |                          |                        |                  |                      |
| For some forms, the <b>mouse over</b> will provide a description or purpose of the data element input form |                         |                          |                        |                  |                      |
| <                                                                                                    |                         |                          |                        |                  |                      |

All of the tag numbers are to be tested, therefore no criteria are entered and the "Process" button is clicked.

| 🕙 Numeric sequence                             | gaps - Mozilla Firefox                       |                           |                          |               |  |  |
|------------------------------------------------|----------------------------------------------|---------------------------|--------------------------|---------------|--|--|
| <u>File E</u> dit <u>V</u> iew Hi <u>s</u> tor | y <u>B</u> ookmarks <u>T</u> ools <u>H</u> e | lp                        |                          |               |  |  |
| 🎊 Numeric sequence gaps                        | +                                            |                           |                          | ~             |  |  |
| ♦ 127.0.0.                                     | 1/ShowGap.php                                | 1                         | 7 🕶 🥙 🚼 🕶 Google         |               |  |  |
| Audits                                         | Functions                                    | Processes                 | Web CAAT                 | ]   ^         |  |  |
| Table Selection                                |                                              |                           |                          |               |  |  |
|                                                | Nu                                           | meric sequence gaps       |                          |               |  |  |
| Table                                          | fixedasset                                   |                           |                          |               |  |  |
| Column                                         | TagNo 🖌                                      |                           |                          |               |  |  |
| W/P Doc                                        | Work/SequenceGaps.h                          | ıtm                       |                          | =             |  |  |
| All column names<br>(for reference)            |                                              |                           |                          |               |  |  |
| Example criteria                               | Show examples by clic                        | king the drop down butte  | on to the right          |               |  |  |
| Where (criteria)                               |                                              |                           |                          |               |  |  |
| Purpose/Comments                               | Identify numeric sequen                      | ice gaps                  |                          |               |  |  |
| Help                                           |                                              |                           |                          |               |  |  |
| Process                                        |                                              |                           |                          |               |  |  |
|                                                | Form instructions                            |                           |                          |               |  |  |
| For some forms, the                            | mouse over will provid                       | le a description or purp  | ose of the data elemer   | nt input form |  |  |
| shown in the 'Help' b                          | ox just above the Proce                      | ss button. In particular, | , the information in the | text boxes    |  |  |

The system prepares a report of numeric sequence gaps.

| 🕙 Checking for numer                            | ic gaps - Mozilla Fire                     | fox              |                   |          |
|-------------------------------------------------|--------------------------------------------|------------------|-------------------|----------|
| <u>File E</u> dit <u>V</u> iew Hi <u>s</u> tory | / <u>B</u> ookmarks <u>T</u> ools <u>F</u> | <u>l</u> elp     |                   |          |
| 🎎 Checking for numeric gap                      | ps +                                       |                  |                   | ~        |
| ♦ 127.0.0.1                                     | l/RunGap.php                               |                  | 🚖 ▾ 🕑 🚼 ▾ Google  | <i>P</i> |
| Audits                                          | Functions                                  | Processes        | Web CAAT          | ^        |
| Table Selection                                 |                                            | •                |                   |          |
|                                                 | Num                                        | eric sequence    | gaps              |          |
| Report run on Saturda                           | ay 31st of December                        | 2011 11:03:16    | AM                |          |
| Auditor: Im N Audito                            | r                                          |                  |                   |          |
| Table analyzed - fixed                          | lasset                                     |                  |                   | ≣        |
| Comments - Identify 1                           | numeric sequence gap                       | S                |                   |          |
| Criteria specified -                            |                                            |                  |                   |          |
| SQL used - select `Ta                           | agNo`, t.* from `fixed                     | asset` as t orde | er by `TagNo`;    |          |
| user- audit1                                    |                                            |                  |                   |          |
| Database - test                                 |                                            |                  |                   |          |
| Host - localhost                                |                                            |                  |                   |          |
| Column - TagNo                                  |                                            |                  |                   |          |
| This report - C:/serve                          | r2go/htdocs/Work/Se                        | quenceGaps.ht    | tm                |          |
| Download                                        |                                            |                  |                   |          |
| Rows processed - 4064                           |                                            |                  |                   |          |
| Gap starting number                             |                                            |                  | Gap ending number |          |
| 1417.00 1419.00                                 |                                            |                  |                   |          |
| 1646.00                                         |                                            |                  | 1648.00           | ~        |
| <                                               |                                            | Ш                |                   | 2        |

The starting and ending number for each sequence gap is provided. Note that it is not necessary to "pre sort" the file. Summary information is provided, both the total number of gaps as well as the total number of missing items.

Note that the tag numbers are shown with decimal points because the data was not imported as a whole integer. This does not invalidate the results, however.

| 🕹 Checking for numeric gaps - Mozilla Firefox                                                |                        |
|----------------------------------------------------------------------------------------------|------------------------|
| <u>File E</u> dit <u>V</u> iew Hi <u>s</u> tory <u>B</u> ookmarks <u>T</u> ools <u>H</u> elp |                        |
| A Checking for numeric gaps +                                                                | <b>*</b>               |
| (+) 127.0.0.1/RunGap.php                                                                     | 🚖 ד 😋 🚼 ד Google 🛛 🔎 🍙 |
| This report - C:/server2go/htdocs/Work/SequenceGaps.h                                        | tm                     |
| Download                                                                                     |                        |
| Rows processed - 4064                                                                        |                        |
| Gap starting number                                                                          | Gap ending number      |
| 1417.00                                                                                      | 1419.00                |
| 1646.00                                                                                      | 1648.00                |
| 1740.00                                                                                      | 1742.00                |
| 1823.00                                                                                      | 1825.00                |
| 1826.00                                                                                      | 1828.00                |
| 1901.00                                                                                      | 1903.00                |
| 1954.00                                                                                      | 1956.00                |
| 2716.00                                                                                      | 2718.00                |
| 2945.00                                                                                      | 2947.00                |
| 2954.00                                                                                      | 2956.00                |
| 3217.00                                                                                      | 3219.00                |
| 4209.00                                                                                      | 4211.00                |
| 4320.00                                                                                      | 4322.00                |
| 4479.00                                                                                      | 4481.00                |
| Number of gaps identified:                                                                   | 14                     |
| <                                                                                            |                        |

Task 7 –Quantify the amount and number of fixed assets which have a negative cost.

Quantification of the number and amount of fixed assets having a negative cost can be done using the statistics function. Menu item is "Functions | Numeric functions | Statistics"

| 🕙 Checking for numer                            | ic gaps - Mozilla Fire | fox             |                       |                 |                      |
|-------------------------------------------------|------------------------|-----------------|-----------------------|-----------------|----------------------|
| <u>File E</u> dit <u>V</u> iew Hi <u>s</u> tory | , Bookmarks Tools F    | <u>t</u> elp    |                       |                 |                      |
| A Checking for numeric gap                      | s +                    |                 |                       |                 | ~                    |
| ♦ ♦ 127.0.0.1                                   | ./RunGap.php           |                 | 1                     | r 👻 🛃 🕶 Google  | <i>&gt;</i> <b>^</b> |
| Audits                                          | Functions              | Processes       |                       | Web CAAT        | ^                    |
| Table Selection                                 | Commonly Used          |                 |                       |                 |                      |
|                                                 | Date Functions         |                 | e gans                |                 |                      |
| Report run on Saturda                           | Numeric Functions      |                 | Benfords              | s Law           |                      |
| Auditor: Im N Audito                            | Other Functions        |                 | Cross Ta              | bulations       |                      |
| Table analyzed - fived                          | -<br>laccet            |                 | Data Stra             | atification     |                      |
| Comments - Identify                             |                        |                 | Extreme Values        |                 |                      |
| Comments - ruentry r                            | пашенс зециенсе дар    | 15              | Histogram ———         |                 |                      |
| Criteria specified -                            |                        |                 | Numeric Sequence Gaps |                 |                      |
| SQL used - select "Is                           | agNo', t.* from 'fixed | asset' as t ord | Random Numbers        |                 |                      |
| user- audit1                                    |                        |                 | Restricte             | d Summarization |                      |
| Database - test                                 |                        |                 | Round N               | umbers          |                      |
| Host - localhost                                |                        |                 | Statistics            |                 |                      |
| Column - TagNo                                  |                        |                 | Statistics            | By Id 🖤         |                      |
| This report - C:/serve                          | r2go/htdocs/Work/Se    | quenceGaps.ł    | Summari               | zation          |                      |
| Download                                        |                        |                 |                       |                 |                      |
| Rows processed - 4064                           |                        |                 |                       |                 |                      |
| Gap starting number                             |                        |                 | Gap end               | ing number      |                      |
| 1417.00                                         |                        |                 | 1419.00               |                 |                      |
| 1646.00                                         |                        |                 | 1648.00               |                 |                      |
| http://127.0.0.1/ShowPopSta                     | ats.php                |                 |                       |                 |                      |

Numeric column to be tested is "cost" which is selected from the drop-down list.

| 🕙 Population measur           | es - Mozilla Fir                                                                                           | efox                      |                      |                              |                |  |
|-------------------------------|----------------------------------------------------------------------------------------------------|---------------------------|----------------------|------------------------------|----------------|--|
| <u>File E</u> dit ⊻iew Histor | ry <u>B</u> ookmarks                                                                                       | <u>T</u> ools <u>H</u> el | lp.                  |                              |                |  |
| A Population measures         |                                                                                                    | +                         |                      |                              | -              |  |
| ♦ 127.0.0.                    | .1/ShowPopStats.p                                                                                          | hp                        |                      | 🟫 🔻 😋 🚼 🕶 Google             | <i>P</i>       |  |
| Audits                        | Functions                                                                                                  |                           | Processes            | Web CAAT                     |                |  |
| Table Selection               |                                                                                                    |                           |                      |                              |                |  |
|                               | Population Statistics                                                                                      |                           |                      |                              |                |  |
| Table                         | fixedasset                                                                                                 |                           |                      |                              |                |  |
| Column                        | Acquisition 💌                                                                                              |                           |                      |                              |                |  |
| W/P Doc                       | Acquisition<br>AD                                                                                          | .htm                      |                      |                              | =              |  |
| All column names              | Bookval<br>Cost                                                                                            |                           |                      |                              |                |  |
| (for reference)               | Depr 😽                                                                                                    |                           |                      |                              |                |  |
| Example criteria              | Life<br>BenCost                                                                                            | s by clici                | king the drop down   | button to the right          |                |  |
| Where (criteria)              | Replace                                                                                                    |                           |                      |                              |                |  |
| Purpose/Comments              | Salvage<br>TagNo                                                                                           | pulation                  | measures             |                              |                |  |
| numeric col                   | umn to be u                                                                                                | sed for                   | the test             |                              |                |  |
| Hala                          |                                                                                                    |                           |                      |                              |                |  |
| TTEID                         |                                                                                                    |                           |                      |                              |                |  |
|                               | 4                                                                                                    |                           |                      |                              |                |  |
| Process                       |                                                                                                    |                           |                      |                              |                |  |
| Form instructions             |                                                                                                    |                           |                      |                              |                |  |
| For some forms, the           | For some forms, the <b>mouse over</b> will provide a description or purpose of the data element input form |                           |                      |                              |                |  |
| shown in the 'Help' b         | ox just above t                                                                                            | he Proce                  | ss button. In partic | ular, the information in the | text boxes 🛛 🔽 |  |
| <                             |                                                                                                    |                           |                      |                              | >              |  |

Criteria to be applied is "cost < 0", i.e. all fixed asset records having a recorded cost which is negative (an error condition).

| 🕙 Population measu                            | res - Mozilla Firefox                        |                                                        |                                                        |                         |  |
|-----------------------------------------------|----------------------------------------------|--------------------------------------------------------|--------------------------------------------------------|-------------------------|--|
| <u>File E</u> dit <u>V</u> iew Hi <u>s</u> to | ory <u>B</u> ookmarks <u>T</u> ools <u>F</u> | <u>t</u> elp                                           |                                                        |                         |  |
| A Population measures                         | +                                            |                                                        |                                                        | Ŧ                       |  |
| ♦ € 127.0.0                                   | 0.1/ShowPopStats.php                         | ŕ                                                      | rrrrrrrrrrrrrrrrrrrrrrrrrrrrrrrrrrrrr                  | <i>P</i>                |  |
| Audits                                        | Functions                                    | Processes                                              | Web CAAT                                               | ^                       |  |
| Table Selection                               |                                              |                                                        |                                                        |                         |  |
|                                               |                                              | Population Statistics                                  |                                                        |                         |  |
| Table                                         | fixedasset                                   |                                                        |                                                        |                         |  |
| Column                                        | Cost 💌                                       |                                                        |                                                        |                         |  |
| W/P Doc                                       | Work/Statistics.htm                          |                                                        |                                                        |                         |  |
| All column names<br>(for reference)           |                                              |                                                        |                                                        |                         |  |
| Example criteria                              | Show examples by cli                         | cking the drop down butt                               | on to the right                                        |                         |  |
| Where (criteria)                              | cost < 0                                     |                                                        |                                                        |                         |  |
| Purpose/Comments                              | cost < 500                                   |                                                        |                                                        |                         |  |
| Help                                          |                                              |                                                        |                                                        |                         |  |
| Process                                       | 4                                            |                                                        |                                                        |                         |  |
| Form instructions                             |                                              |                                                        |                                                        |                         |  |
| For some forms, the<br>shown in the 'Help'    | mouse over will prov                         | ide a description or purp<br>ess button. In particular | oose of the data element<br>, the information in the t | input form<br>ext boxes |  |
| <                                             |                                              | -                                                      |                                                        | > .:                    |  |

The work-paper report lists the parameters used to prepare the report.

| Population statistics                           | - Mozilla Firefox                            |                    |               |                 |             |
|-------------------------------------------------|----------------------------------------------|--------------------|---------------|-----------------|-------------|
| <u>File E</u> dit <u>V</u> iew Hi <u>s</u> tory | , <u>B</u> ookmarks <u>T</u> ools <u>H</u> e | lp                 |               |                 |             |
| A Population statistics                         | +                                            |                    |               |                 | ~           |
| € → 🏦 127.0.0.1                                 | /RunPopStats.php                             |                    | ☆ - C         | Soogle          | <i>&gt;</i> |
| Audits                                          | Functions                                    | Processes          | Web           | CAAT            | ]           |
| Table Selection                                 |                                              |                    |               |                 |             |
|                                                 | Рорт                                         | ulation statistic  | s             |                 |             |
| Report run on Saturda                           | ay 31st of December 2                        | 011 11:10:39 A     | М             |                 |             |
| Auditor: Im N Audito:                           | r                                            |                    |               |                 |             |
| Table analyzed - fixed                          | asset                                        |                    |               |                 | =           |
| Comments - Obtain b                             | asic population measur                       | res                |               |                 |             |
| Criteria specified - co                         | st < 0                                       |                    |               |                 |             |
| SQL used - select sur                           | n('Cost') as Total, cou                      | nt('Cost') as Iter | mCount, min(  | 'Cost') as Mini | mum,        |
| max('Cost') as Maxir.                           | num, avg('Cost') as As                       | verage, std('Cosi  | t') as StdDev | from 'fixedasse | ťast        |
| user- audit 1                                   |                                              |                    |               |                 |             |
| Datahase - test                                 |                                              |                    |               |                 |             |
| Host - localhost                                |                                              |                    |               |                 |             |
| Column - Cost                                   |                                              |                    |               |                 |             |
| This report - C:/serve:                         | r2go/htdocs/Work/Stat                        | tistics.htm        |               |                 |             |
| Download                                        |                                              |                    |               |                 |             |
| Rows processed - 1                              |                                              |                    |               |                 |             |
| Totals                                          |                                              |                    |               | -!              | 902,627.87  |
| Canat                                           |                                              |                    |               |                 | 167         |

Totals and counts are shown on the report. There is obviously a fairly significant data integrity problem here!

| 👻 Population statistics - Mozilla Firefox       |                                 |                |                |             |  |
|-------------------------------------------------|---------------------------------|----------------|----------------|-------------|--|
| <u>File E</u> dit <u>V</u> iew Hi <u>s</u> tory | <u>B</u> ookmarks <u>T</u> ools | Help           |                |             |  |
| A Population statistics                         |                                 | +              |                | ~           |  |
| ♦ 127.0.0.1/                                    | RunPopStats.php                 |                | 🟫 🔻 🔁 🚼 🕇 Goog | gle 🔎 🏫     |  |
| Column - Cost                                   |                                 |                |                | <u>^</u>    |  |
| This report - C:/server:                        | 2go/htdocs/Work/                | Statistics.htm |                |             |  |
| <u>Download</u>                                 |                                 |                |                |             |  |
| Rows processed - 1                              |                                 |                |                |             |  |
| Totals                                          |                                 |                |                | -902,627.87 |  |
| Count                                           | Count 167                       |                |                |             |  |
| Minimum                                         |                                 |                |                | -9,994.00   |  |
| Maximum                                         |                                 |                |                | -31.00      |  |
| Average                                         |                                 |                |                | -5,404.96   |  |
| Standard Deviation                              |                                 |                |                | 2,968.08    |  |
| Debit totals                                    |                                 |                |                | 0.00        |  |
| Debit Count                                     |                                 |                |                | 0           |  |
| Credit totals                                   |                                 |                |                | -902,627.87 |  |
| Credit Count                                    |                                 |                |                | 167 🝵       |  |
| Count of Zeros                                  |                                 |                |                | 0           |  |
| Net totals                                      |                                 |                |                | -902,627.87 |  |
| Counts                                          |                                 |                |                | 167         |  |
| Id Ta                                           | able                            | Database       | Auditor        | Folder      |  |
| audit1 fixedasse                                | t test                          |                | Im N Auditor   | Work        |  |
| <                                               |                                 | III            |                |             |  |

Task 8 – Prepare a schedule of the ten highest valued assets.

Often it is desirable to test the largest values on a 100% basis. The system can easily obtain a specified number of the largest (or smallest) values. The menu item is "Functions | numeric functions | extreme values".

| Population statistics                   | - Mozilla Firefox                           |                |                       |                 |               |
|-----------------------------------------|---------------------------------------------|----------------|-----------------------|-----------------|---------------|
| <u>File E</u> dit ⊻iew Hi <u>s</u> tory | <u>B</u> ookmarks <u>T</u> ools <u>H</u> el | lp             |                       |                 |               |
| A Population statistics                 | +                                           |                |                       |                 | ~             |
| < → 127.0.0.1                           | /RunPopStats.php                            |                |                       | r 🕶 🛃 🕶 Google  | <i>&gt;</i> 🔒 |
| Audits                                  | Functions                                   | Processes      |                       | Web CAAT        | 7 ^           |
| Table Selection                         | Commonly Used                               |                |                       |                 | -             |
|                                         | Date Functions                              |                | stics                 |                 |               |
| Report run on Saturda                   | Numeric Functions                           |                | Benford's             | s Law           |               |
| Auditor: Im N Audito:                   | Other Functions                             |                | Cross Tal             | bulations       |               |
| Table analyzed - fixed                  | asset                                       |                | Data Stra             | atification     |               |
| Comments - Obtain b                     | asic population measur                      | res            | Extreme               | Values          |               |
| Criteria specified - co                 | st < 0                                      |                | Histogram             |                 |               |
| SOL used - select sur                   | m('Cost') as Total .cou                     | nt('Cost') as  | Numeric Sequence Gaps |                 |               |
| max('Cost') as Maxin                    | num, avg('Cost') as Av                      | verage, std(`( | Random Numbers        |                 | as t          |
| where cost < 0                          |                                             |                | Restricted            | d Summarization |               |
| user- audit1                            |                                             |                | Round N               | umbers          |               |
| Database - test                         |                                             |                | Statistics            | Brr T.d         |               |
| Host - localhost                        |                                             |                | Summaria              | Dy IQ<br>zation |               |
| Column - Cost                           |                                             |                | Summarb               | Lauon           |               |
| This report - C:/server                 | r2go/htdocs/Work/Stat                       | istics.htm     |                       |                 |               |
| Download                                |                                             |                |                       |                 |               |
| Rows processed - 1                      |                                             |                |                       |                 |               |
| Totals                                  |                                             |                |                       |                 | -902,627.87   |
| http://127.0.0.1/ShowTop.ph             | P                                           |                |                       |                 | 167           |

The numeric column to test is "cost" which is selected from the drop-down list.

| 🕹 Extreme Values - N                          | lozilla Firefox      |                          |                      |              |             |     | ×   |
|-----------------------------------------------|----------------------|--------------------------|----------------------|--------------|-------------|-----|-----|
| <u>File E</u> dit <u>V</u> iew Hi <u>s</u> to | ry <u>B</u> ookmarks | <u>T</u> ools <u>H</u> e | lp                   |              |             |     |     |
| A Extreme Values                              |                      | +                        |                      |              |             |     | ~   |
| < → 127.0.0                                   | .1/ShowTop.php       |                          |                      | ☆ - C        | 🛛 🚼 👻 Googl | e 🔎 |     |
| Audits                                        | Functions            |                          | Processes            | Web          | CAAT        |     | ^   |
| Table Selection                               |                      |                          |                      |              |             |     |     |
|                                               |                      | Ide                      | ntify Extreme va     | dues         |             |     |     |
| Table                                         | fixedasset           |                          |                      |              |             |     |     |
| Amount Column                                 | Acquisition 💌        |                          |                      |              |             |     |     |
| Number of items                               | Acquisition<br>AD    |                          |                      |              |             |     | - = |
| Largest                                       | Bookval              |                          |                      |              |             |     |     |
| Smallest                                      | Depr                 |                          |                      |              |             |     |     |
| W/P Doc                                       | Life<br>RepCost      | ues.htm                  |                      |              |             |     |     |
| All column names                              | Replace<br>Salvage   |                          |                      |              |             |     |     |
| (for reference)                               | TagNo                |                          |                      |              |             |     | _   |
| Example criteria                              | Show example         | s by clicl               | king the drop down   | button to th | e right     |     | _   |
| Where (criteria)                              |                      |                          |                      |              |             |     |     |
| Purpose/Comments                              | identify largest     | 'smallest                | values for testing ( | or tie-in    |             |     |     |
| numeric col                                   | lumn to be u         | sed for                  | the test             |              |             |     | 1   |
| Help                                          |                      |                          |                      |              |             |     |     |
| 1104P                                         |                      |                          |                      |              |             |     |     |
|                                               |                      |                          |                      |              |             |     | 4   |
| Process                                       |                      |                          |                      |              |             |     | ~   |
| <                                             | -                    | 1                        | Ш                    |              |             |     | >   |

The number of items to list is 10, and they should be the largest values.

| 🕹 Extreme Values - A                          | Mozilla Firefox                                             |     |
|-----------------------------------------------|-------------------------------------------------------------|-----|
| <u>Eile E</u> dit <u>V</u> iew Hi <u>s</u> to | ory <u>B</u> ookmarks <u>T</u> ools <u>H</u> elp            |     |
| A Extreme Values                              | +                                                           | ~   |
| 127.0.0                                       | 0.1/ShowTop.php 🏫 🕆 🕑 🚼 🕇 Google                            |     |
| Audits                                        | Functions Processes Web CAAT                                | ^   |
| Table Selection                               |                                                             |     |
|                                               | Identify Extreme values                                     |     |
| Table                                         | fixedasset                                                  |     |
| Amount Column                                 | Cost 👻                                                      |     |
| Number of items                               |                                                             | =   |
| Largest                                       | • Top                                                       |     |
| Smallest                                      | O Bottom                                                    |     |
| W/P Doc                                       | Work/Large∨alues.htm                                        |     |
| All column names<br>(for reference)           | Accode 💌                                                    |     |
| Example criteria                              | Show examples by clicking the drop down button to the right |     |
| Where (criteria)                              |                                                             |     |
| Purpose/Comments                              | identify largest/smallest values for testing or tie-in      |     |
|                                               | •                                                           |     |
| Halm                                          |                                                             |     |
| Treip                                         |                                                             |     |
|                                               |                                                             | .:: |
| Process                                       |                                                             | ~   |
| <                                             |                                                             | >   |

Upon clicking the "Process" button the system prepares a report of the results.

| 🕹 Extreme Values - Mo                           | zilla Firefox                     |                        |                     |                    |
|-------------------------------------------------|-----------------------------------|------------------------|---------------------|--------------------|
| <u>File E</u> dit <u>V</u> iew Hi <u>s</u> tory | / <u>B</u> ookmarks <u>T</u> ools | Help                   |                     |                    |
| A Extreme Values                                |                                   | +                      |                     | <b>.</b>           |
| ♦ 127.0.0.1                                     | l/RunTop.php                      |                        | ☆ - C               | Google 🔎 🏫         |
| Audits                                          | Functions                         | Processes              | Web CAAT            | ^                  |
| Table Selection                                 |                                   |                        |                     |                    |
|                                                 |                                   | Extremes report        |                     |                    |
| Report run on Saturd:                           | ay 31st of Decembe                | r 2011 11:17:09 A      | м                   |                    |
| Auditor: Im N Audito                            | r                                 |                        |                     |                    |
| Table analyzed - fixed                          | lasset                            |                        |                     | =                  |
| Comments - identify 1                           | argest/smallest value             | es for testing or tie- | in                  |                    |
| Criteria specified -                            |                                   |                        |                     |                    |
| SQL used - select `C                            | ost`, t.* from fixeda             | sset as t order by `   | Cost` desc limit 10 |                    |
| user- audit1                                    |                                   |                        |                     |                    |
| Database - test                                 |                                   |                        |                     |                    |
| Host - localhost                                |                                   |                        |                     |                    |
| Column - Cost                                   |                                   |                        |                     |                    |
| This report - C:/serve                          | r2go/htdocs/Work/I                | LargeValues.htm        |                     |                    |
| Download                                        |                                   |                        |                     |                    |
| Rows processed - 10                             | )                                 |                        |                     |                    |
| Extremes to return - 1                          | 10                                |                        |                     |                    |
| Type of selection - lar                         | gest                              |                        |                     | R                  |
| Cost TagNo Co                                   | ost AD Re                         | place Bookval Sa       | lvage Depr Life     | Location AcqDate 🧹 |
| <                                               |                                   |                        |                     | > .:               |

The ten asset records with the largest cost values are listed in descending order. This information can be copied and pasted into an Excel workbook for use in performing detailed tests.

| 🕙 Extr        | reme                                                   | . Valı       | ies - | Mozill        | a F          | irefox |     |                        |         |         |        |              |          |         | X  |
|---------------|--------------------------------------------------------|--------------|-------|---------------|--------------|--------|-----|------------------------|---------|---------|--------|--------------|----------|---------|----|
| <u>File E</u> | dit                                                    | <u>V</u> iew | His   | tory <u>E</u> | <u>3</u> ook | marks  | Too | ols <u>H</u> elp       |         |         |        |              |          |         |    |
| 🌺 Extr        | reme '                                                 | Values       |       |               |              |        |     | +                      |         |         |        |              |          |         | ~  |
| <b>(</b>      |                                                        | PMA          | 127.0 | .0.1/Ru       | nTop         | .php   |     |                        |         | 7       | 7 - C  | <b>8</b> - 0 | Google   | $\sim$  | ♠  |
| Colu          | mn -                                                   | Cos          | t     |               |              |        |     |                        |         |         |        |              |          |         | ^  |
| This 1        | This report - C:/server2go/htdocs/Work/LargeValues.htm |              |       |               |              |        |     |                        |         |         |        |              |          |         |    |
| Down          | <u>nloa</u>                                            | <u>d</u>     |       |               |              |        |     |                        |         |         |        |              |          |         |    |
| Rows          | s pro                                                  | cess         | ed -  | 10            |              |        |     |                        |         |         |        |              |          |         |    |
| Extre         | emes                                                   | to re        | eturn | - 10          |              |        |     |                        |         |         |        |              |          |         |    |
| Туре          | ofs                                                    | electi       | on -  | larges        | t            |        |     |                        |         |         |        |              |          |         |    |
| Cost          |                                                        | TagN         | 10    | Cost          |              | AD     |     | Replace                | Bookval | Salvage | Depr   | Life         | Location | AcqDate |    |
| 9997          | .00                                                    | 2523         | 3.00  | 9997.         | 00           | 4019.  | 16  | 2999.00                | 5977.84 | 1999.00 | 803.83 | 4.00         | ABC      | 2009-08 | -0 |
| 9995          | 5.00                                                   | 3002         | 2.00  | 9995.         | 00           | 4065.  | 58  | 2998.00                | 5929.42 | 1999.00 | 813.12 | 12.00        | ABC      | 2010-05 | -2 |
| 9994          | .99                                                    | 2374         | 4.00  | 9994.         | 99           | 4070.  | 43  | 2998.00                | 5924.56 | 1999.00 | 814.09 | 10.00        | ABC      | 2011-07 | -2 |
| 9994          | .00                                                    | 1274         | 4.00  | 9994.         | 00           | 4052.  | 28  | 2998.00                | 5941.72 | 1999.00 | 810.46 | 9.00         | ABC      | 2010-09 | -1 |
| 9991          | .00                                                    | 3245         | 5.00  | 9991.         | 00           | 4055.  | 28  | 2997.00                | 5935.72 | 1998.00 | 811.06 | 7.00         | FGT      | 2011-05 | -0 |
| 9990          | 0.00                                                   | 2240         | ).00  | 9990.         | 00           | 4019.  | 03  | 2997.00                | 5970.97 | 1998.00 | 803.81 | 7.00         | AB       | 2010-12 | -0 |
| 9988          | 3.00                                                   | 4789         | 9.00  | 9988.         | 00           | 4046.  | 36  | 2996.00                | 5941.64 | 1998.00 | 809.27 | 6.00         | ABC      | 2009-11 | -2 |
| 9977          | 2.00                                                   | 4252         | 2.00  | 9977.         | 00           | 4014.  | 10  | 2993.00                | 5962.90 | 1995.00 | 802.82 | 4.00         | ABC      | 2011-06 | -0 |
| 9975          | 5.00                                                   | 3782         | 2.00  | 9975.         | 00           | 4015.  | 73  | 2992.00                | 5959.27 | 1995.00 | 803.15 | 12.00        | ABC      | 2010-09 | -0 |
| 9970          | 00.00                                                  | 2704         | 4.00  | 9970.         | 00           | 7976.  | 00  | 2991.00                | 1994.00 | 1994.00 | 902.40 | 8.00         | ABC      | 2011-02 | -2 |
|               | Id                                                     |              |       | Tabl          | le           |        |     | Database Auditor Folde |         |         | older  |              |          |         |    |
| audit         | 1                                                      | f            | fixed | asset         |              |        | tes | t                      |         | Im N Au | ditor  |              | Work     |         |    |
| <             |                                                        |              |       |               |              | Ш      |     |                        |         |         |        |              |          |         | >  |

### Task 9-test the application of Benford's Law.

The application of Benford's Law is common in fraud investigations. Because the test is so simple to perform, it is interesting to see if the fixed asset records of cost conform with that expected using Benford's law.

The menu item is "Functions | Numeric functions | Benford's Law".

| 🕲 Extreme Values - Mo                           | ozilla Firefox                               |                 |                       |               |          |             |
|-------------------------------------------------|----------------------------------------------|-----------------|-----------------------|---------------|----------|-------------|
| <u>File E</u> dit <u>V</u> iew Hi <u>s</u> tory | / <u>B</u> ookmarks <u>T</u> ools <u>H</u> e | lp              |                       |               |          |             |
| 🌺 Extreme Values                                | +                                            |                 |                       |               |          | ~           |
| < → 127.0.0.1                                   | l/RunTop.php                                 |                 | 1                     | r + C 🚼 -     | Google   | <b>&gt;</b> |
| Audits                                          | Functions                                    | Processes       |                       | Web CAAT      |          | ^           |
| Table Selection                                 | Commonly Used                                |                 |                       |               |          |             |
|                                                 | Date Functions                               |                 | ort                   |               |          |             |
| Report run on Saturd                            | Numeric Functions                            |                 | Benford's             | s Law         |          |             |
| Auditor: Im N Audito                            | Other Functions                              |                 | Cross Ta              | bulations 🖤   |          |             |
| Table analyzed - fixed                          | lasset                                       |                 | Data Stra             | atification   |          |             |
| Comments - identify 1                           | argest/smallest values f                     | or testing or   | Extreme Values        |               |          |             |
| Criteria checified                              | algeonomateor valgeo r                       | 01 10511118 01  | Histograr             | n             |          |             |
| Contenta specifica -                            |                                              |                 | Numeric Sequence Gaps |               |          |             |
| SQL used - select C                             | ost, t. " from fixedasse                     | et as t order t | Random Numbers        |               |          |             |
| user- audit1                                    |                                              |                 | Restricte             | d Summarizati | on       |             |
| Database - test                                 |                                              |                 | Round Numbers         |               |          |             |
| Host - localhost                                |                                              |                 | Statistics            |               |          |             |
| Column - Cost                                   |                                              |                 | Statistics            | By Id         |          |             |
| This report - C:/serve                          | r2go/htdocs/Work/Lar,                        | geValues.htm    | Summari               | zation        |          |             |
| Download                                        |                                              |                 |                       |               |          |             |
| Rows processed - 10                             | )                                            |                 |                       |               |          |             |
| Extremes to return - 1                          | 10                                           |                 |                       |               |          |             |
| Type of selection - lar                         | gest                                         |                 |                       |               |          |             |
| Cost TagNo Co                                   | ost AD Repla                                 | ce Bookval      | Salvage               | Depr Life     | Location | AcaDate     |
| http://127.0.0.1/ShowBenfor                     | rd.php                                       |                 |                       |               |          | >           |

| 🕙 Test Benford's Law                          | - Mozilla Firef                 | рх                       |                          |                        |                  |
|-----------------------------------------------|---------------------------------|--------------------------|--------------------------|------------------------|------------------|
| <u>File E</u> dit <u>V</u> iew Hi <u>s</u> to | ry <u>B</u> ookmarks (          | <u>T</u> ools <u>H</u> e | lp                       |                        |                  |
| 🏡 Test Benford's Law                          |                                 | +                        |                          |                        | ~                |
| ♦ 127.0.0                                     | .1/ShowBenford.ph               | p                        | 2                        | r 🕶 🕑 🚼 🕶 Google       | <i>&gt;</i>      |
| Audits                                        | Functions                       |                          | Processes                | Web CAAT               | <u>^</u>         |
| Table Selection                               |                                 |                          |                          |                        |                  |
|                                               |                                 | Asse                     | ss using Benford's La    | aw                     |                  |
| Table                                         | fixedasset                      |                          |                          |                        |                  |
| Column                                        | Acquisition 💌                   |                          |                          |                        |                  |
| Benford Test type                             | Acquisition                     | *                        |                          |                        | 3                |
| W/P Doc                                       | Bookval                         | ıtm                      |                          |                        |                  |
| All column names<br>(for reference)           | Cost<br>Depr<br>Life<br>RepCost |                          |                          |                        |                  |
| Example criteria                              | Replace                         | s by clic                | king the drop down butto | on to the right        |                  |
| Where (criteria)                              | Salvage<br>TagNo                |                          |                          |                        |                  |
| Purpose/Comments                              | Test transactio                 | n amoun                  | ts according to Benford  | 's Law                 |                  |
| Help                                          | lumn to be u                    | 3ed for                  | the test                 |                        | .::              |
| Process                                       |                                 |                          |                          |                        |                  |
|                                               |                                 | Fo                       | rm instructions          |                        |                  |
| For some forms, the                           | mouse over w                    | ill provid               | le a description or purp | ose of the data elemen | t input form 🛛 💌 |

The numeric column to be analyzed is "cost" which is selected from the drop down list.

| 🕙 Test Benford's Law                           | w - Mozilla Firefox                                                               |           |  |  |  |  |  |  |
|------------------------------------------------|-----------------------------------------------------------------------------------|-----------|--|--|--|--|--|--|
| <u>File E</u> dit <u>V</u> iew Hi <u>s</u> tor | ory <u>B</u> ookmarks <u>T</u> ools <u>H</u> elp                                  |           |  |  |  |  |  |  |
| 🌺 Test Benford's Law                           | +                                                                                 | ~         |  |  |  |  |  |  |
| ♦ ♦ 127.0.0.                                   | 0.1/ShowBenford.php 🟫 👻 🕄 🗸 Google                                                |           |  |  |  |  |  |  |
| Audits                                         | Functions Processes Web CAAT                                                      | <u>^</u>  |  |  |  |  |  |  |
| Table Selection                                |                                                                                   |           |  |  |  |  |  |  |
|                                                | Assess using Benford's Law                                                        |           |  |  |  |  |  |  |
| Table                                          | fixedasset                                                                        |           |  |  |  |  |  |  |
| Column                                         | Cost 💌                                                                            |           |  |  |  |  |  |  |
| Benford Test type                              | First digit 💌                                                                     | ====      |  |  |  |  |  |  |
| W/P Doc                                        | First digit                                                                       |           |  |  |  |  |  |  |
| All column names<br>(for reference)            | First three digits<br>Last digit<br>Last two digits                               |           |  |  |  |  |  |  |
| Example criteria                               | Second digit clicking the drop down button to the right                           |           |  |  |  |  |  |  |
| Where (criteria)                               |                                                                                   |           |  |  |  |  |  |  |
| Purpose/Comments                               | Test transaction amounts according to Benford's Law                               |           |  |  |  |  |  |  |
| Help                                           |                                                                                   | :         |  |  |  |  |  |  |
| Process                                        |                                                                                   |           |  |  |  |  |  |  |
|                                                | Form instructions                                                                 |           |  |  |  |  |  |  |
| For some forms, the                            | e <b>mouse over</b> will provide a description or purpose of the data element inp | ut form 🔽 |  |  |  |  |  |  |

The test to be performed will be for the first digit.

| 🕙 Test Benford's Law                  | - Mozilla Firefox                             |                          |                           |             |
|---------------------------------------|-----------------------------------------------|--------------------------|---------------------------|-------------|
| <u>File E</u> dit <u>V</u> iew Histor | ry <u>B</u> ookmarks <u>T</u> ools <u>H</u> e | lp                       |                           |             |
| 🌺 Test Benford's Law                  | +                                             |                          |                           | ~           |
| 🔶 کې 🔝 127.0.0                        | .1/ShowBenford.php                            | 4                        | 7 ▼ 🕑 🔧 ▼ Google          | <i>&gt;</i> |
| Audits                                | Functions                                     | Processes                | Web CAAT                  | <u>^</u>    |
| Table Selection                       |                                               |                          |                           |             |
|                                       | Asse                                          | ss using Benford's La    | aw                        |             |
| Table                                 | fixedasset                                    |                          |                           |             |
| Column                                | Cost 💌                                        |                          |                           |             |
| Benford Test type                     | First digit 🛛 👻                               |                          |                           | =           |
| W/P Doc                               | Work/Benford.htm                              |                          |                           |             |
| All column names<br>(for reference)   | Accode 💌                                      |                          |                           |             |
| Example criteria                      | Show examples by clic                         | king the drop down butto | on to the right           |             |
| Where (criteria)                      |                                               |                          |                           |             |
| Purpose/Comments                      | Test transaction amount                       | ts according to Benford  | 's Law                    |             |
| Help                                  |                                               |                          |                           | .::         |
| Process                               | 2                                             |                          |                           |             |
|                                       | Fo                                            | rm instructions          |                           |             |
| For some forms, the                   | mouse over will provid                        | le a description or purp | ose of the data element i | nput form 🔽 |

Once all the information has been entered, click the "Process" button.

The report and parameters used are displayed.

| 🕙 Benford's Law - M                          | ozilla Firefox                                 |                 |                  |               |  |  |  |
|----------------------------------------------|------------------------------------------------|-----------------|------------------|---------------|--|--|--|
| <u>File E</u> dit <u>V</u> iew Hi <u>s</u> t | ory <u>B</u> ookmarks <u>T</u> ools <u>H</u> e | lp              |                  |               |  |  |  |
| A Benford's Law                              | +                                              |                 |                  | ~             |  |  |  |
| ♦ 127.0.                                     | 0.1/RunBenford.php                             |                 | ☆ - C 🚼 - Google | <i>&gt;</i> 🔒 |  |  |  |
| Audits                                       | Functions                                      | Processes       | Web CAAT         | ]             |  |  |  |
| Table Selection                              |                                                |                 |                  |               |  |  |  |
| Benford's Law Report                         |                                                |                 |                  |               |  |  |  |
| Report run on Satu                           | rday 31st of December 2                        | 011 11:23:32 AN | ſ                |               |  |  |  |
| Auditor: Im N Aud                            | itor                                           |                 |                  |               |  |  |  |
| Table analyzed - fix                         | edasset                                        |                 |                  | =             |  |  |  |
| Comments - Work/                             | Benford.htm                                    |                 |                  |               |  |  |  |
| Criteria specified -                         |                                                |                 |                  |               |  |  |  |
| SQL used - select                            | `Cost` from `fixedasset` a                     | ıs t            |                  |               |  |  |  |
| user- audit1                                 |                                                |                 |                  |               |  |  |  |
| Database - test                              |                                                |                 |                  |               |  |  |  |
| Host - localhost                             |                                                |                 |                  |               |  |  |  |
| Column - `Cost`                              |                                                |                 |                  |               |  |  |  |
| This report - C:/ser                         | ver2go/htdocs/Work/Ben                         | ford.htm        |                  |               |  |  |  |
| Download                                     |                                                |                 |                  |               |  |  |  |
| Benford digit test p                         | erformed - F1                                  |                 |                  |               |  |  |  |
| Digit                                        | Theoretical                                    |                 | Observed         |               |  |  |  |
| 1                                            | ,195                                           | 461             |                  |               |  |  |  |
| 2 6                                          | 99                                             | 427             |                  | ~             |  |  |  |
| <                                            |                                                | Ш               |                  | > .:          |  |  |  |

The cost information does not conform with that expected using Benford's law. This can be confirmed using the statistical information presented. To determine, at a 95% confidence level, that the data does conform, the chi squared value would need to be 15 or less. However, the Chi Square value obtained is 716, far too high. From a visual review of the counts, it can be seen that the cost values are fairly uniformly distributed.

| E | Benford's La                   | aw - Mozilla Firefox                 |                  |                   |        |  |  |
|---|--------------------------------|--------------------------------------|------------------|-------------------|--------|--|--|
| E | jile <u>E</u> dit <u>V</u> iew | , Hi <u>s</u> tory <u>B</u> ookmarks | Tools Help       |                   |        |  |  |
| 4 | ABenford's Law                 |                                      | +                |                   | Ŧ      |  |  |
| ( | <b>← →</b> 🔔                   | 127.0.0.1/RunBenford.ph              | ip               | ☆ - C 🚼 - Goog    | le 🔎 🏦 |  |  |
|   | This report -                  | C:/server2go/htdocs/                 | Work/Benford.htm |                   | ^      |  |  |
|   | Download                       |                                      |                  |                   |        |  |  |
|   | Benford digit                  | test performed - F1                  |                  |                   |        |  |  |
|   | Digit                          | The                                  | eoretical        | Observed          |        |  |  |
|   | 1                              | 1,195                                |                  | 461               |        |  |  |
|   | 2                              | 699                                  |                  | 427               |        |  |  |
|   | 3                              | 496                                  |                  | 452               |        |  |  |
|   | 4                              | 385                                  |                  | 460               |        |  |  |
|   | 5                              | 314                                  |                  | 426               |        |  |  |
|   | 6                              | 266                                  |                  | 407               |        |  |  |
|   | 7                              | 230                                  |                  | 447               |        |  |  |
|   | 8                              | 203                                  |                  | 450               |        |  |  |
|   | 9                              | 182                                  |                  | 440               |        |  |  |
|   | A11                            | 3,970                                |                  | 3,970             |        |  |  |
|   | Chisq                          |                                      |                  | 716.232370562     |        |  |  |
|   | DF                             |                                      |                  | 8                 |        |  |  |
|   | Critical value                 | at 95%                               |                  | 15.5073130559     |        |  |  |
|   | Id                             | Table                                | Database         | Auditor           | Folder |  |  |
|   | audit1                         | fixedasset                           | test             | Im N Auditor Work |        |  |  |
| < | 1                              |                                      |                  |                   |        |  |  |

Task 10-Select a random sample of 20 asset records to test.

Often audits will require the selection of a random sample for audit testing. Random samples can be obtained fairly easily. The random number generator used is the Mersenne twister which has passed the "Die Hard" test of the National Institute of Standards (NIST).

Menu item is "Functions | Other functions | Select random sample".

| 🕹 About WebCAAT - M                             | lozilla Firefox                              |                |                   |                   |           |   | × |
|-------------------------------------------------|----------------------------------------------|----------------|-------------------|-------------------|-----------|---|---|
| <u>File E</u> dit <u>V</u> iew Hi <u>s</u> tory | y <u>B</u> ookmarks <u>T</u> ools <u>H</u> e | lp             |                   |                   |           |   |   |
| About WebCAAT                                   | +                                            |                |                   |                   |           |   | ~ |
| ♦ ♦ 127.0.0.3                                   | 1/About.php                                  |                | ☆ - C             | 🚼 🗝 Google        | P         | 1 |   |
| Audits                                          | Functions                                    | Processes      |                   | Web CAAT          |           |   | ^ |
| Table Selection                                 | Commonly Used                                |                |                   |                   |           |   |   |
|                                                 | Date Functions                               | Date Functions |                   |                   |           |   |   |
| Logged in as                                    | Logged in as Numeric Functions               |                |                   |                   |           |   |   |
| Database                                        | atabase Other Functions                      |                |                   | Invoices          |           |   |   |
| Host name                                       |                                              |                | Linear Regression |                   |           |   |   |
| Table                                           |                                              | fixed          | Run SQL           | , Script          |           |   |   |
|                                                 |                                              |                | Same, sa          | me, different     |           |   | Ξ |
|                                                 | Vers                                         | ion 3.01       | Search fo         | r key words       |           |   |   |
| License (LGPL3)                                 |                                              | GPL\/          | Select Ra         | ndom Sample       | Ψ <b></b> |   |   |
|                                                 | Free                                         | Free Software  |                   | Session variables |           | _ |   |
|                                                 | Info                                         | rmation        | Spike ana         | alysis            |           | _ |   |
|                                                 | This version relea                           | used on 2011   | Single SQ         | L Statement       |           |   |   |
| Web CAAT User G                                 | łuide                                        |                |                   |                   |           |   |   |
| Audit Program detail                            | <u>ls</u>                                    |                |                   |                   |           |   |   |
| Five minute system                              | a overview                                   |                |                   |                   |           |   |   |
| Install the software                            |                                              |                |                   |                   |           |   |   |
|                                                 | Cont                                         | act info       |                   |                   |           |   | ~ |
| http://127.0.0.1/ShowRand.                      | php                                          |                |                   |                   |           | > | : |

The number of samples to be selected is specified (in this example, 20)

| 🕹 Select Random Sam                            | iples - Mozilla Firefox                                     |                         |          |         |  |  |
|------------------------------------------------|-------------------------------------------------------------|-------------------------|----------|---------|--|--|
| <u>File E</u> dit <u>V</u> iew Hi <u>s</u> tor | ry <u>B</u> ookmarks <u>T</u> ools <u>H</u> el              | Þ                       |          |         |  |  |
| A Select Random Samples                        | +                                                           |                         |          | ~       |  |  |
| ♦ 127.0.0.                                     | 1/ShowRand.php                                              | ☆ - C                   | Soogle 🗧 |         |  |  |
| Audits                                         | Functions                                                   | Processes               | Web CAAT | <u></u> |  |  |
| Table Selection                                |                                                             |                         |          |         |  |  |
|                                                | Sel                                                         | ect Random Samples      |          |         |  |  |
| Table                                          | fixedasset                                                  |                         |          |         |  |  |
| Number of samples                              | 20                                                          | Ι                       |          | =       |  |  |
| W/P Doc                                        | 20                                                          |                         |          |         |  |  |
| All column names                               |                                                             |                         |          |         |  |  |
| (for reference)                                |                                                             |                         |          |         |  |  |
| Example criteria                               | Show examples by clicking the drop down button to the right |                         |          |         |  |  |
| Where (criteria)                               |                                                             |                         |          |         |  |  |
| Purpose/Comments                               | Select a random sample                                      | e for attribute testing |          |         |  |  |
|                                                | -                                                           |                         |          |         |  |  |
|                                                |                                                             |                         |          |         |  |  |
| Help                                           |                                                             |                         |          |         |  |  |
|                                                |                                                             |                         |          |         |  |  |
| Process                                        |                                                             |                         |          |         |  |  |
|                                                | -                                                           | ·                       |          | ×       |  |  |

The "Process" button is clicked and the report is prepared.

| 🕙 Random Sampling -                             | Mozilla Firefox                              |                 |          |   |  |  |
|-------------------------------------------------|----------------------------------------------|-----------------|----------|---|--|--|
| <u>File E</u> dit <u>V</u> iew Hi <u>s</u> tory | y <u>B</u> ookmarks <u>T</u> ools <u>H</u> e | lp              |          |   |  |  |
| 🔉 🕅 Random Sampling                             | +                                            |                 |          | ~ |  |  |
| ♦ 127.0.0.3                                     | 1/RunRand.php                                | ☆ - C           | Soogle 🗧 |   |  |  |
| Audits                                          | Functions                                    | Processes       | Web CAAT |   |  |  |
| Table Selection                                 |                                              |                 |          |   |  |  |
|                                                 | Sample                                       | e selection     |          |   |  |  |
| Report run on Saturd                            | ay 31st of December 2                        | 011 11:44:45 AM |          |   |  |  |
| Auditor: Im N Audito                            | r                                            |                 |          |   |  |  |
| Table analyzed - fixed                          | lasset                                       |                 |          |   |  |  |
| Comments - Select a                             | random sample for attr                       | ibute testing   |          |   |  |  |
| Criteria specified -                            |                                              |                 |          |   |  |  |
| SQL used - select p. <sup>2</sup>               | * from fixedasset p                          |                 |          |   |  |  |
| user- audit1                                    |                                              |                 |          |   |  |  |
| Database - test                                 |                                              |                 |          |   |  |  |
| Host - localhost                                |                                              |                 |          |   |  |  |
| Column - N/A                                    |                                              |                 |          |   |  |  |
| This report - C:/serve                          | r2go/htdocs/Work/Ran                         | ıdSamp.htm      |          |   |  |  |
| Download                                        |                                              |                 |          |   |  |  |
| Rows processed - 40                             | )64                                          |                 |          |   |  |  |
| Sample size - 20                                |                                              |                 |          |   |  |  |
| <                                               | III                                          |                 |          | > |  |  |

| 🕙 Randon                  | 🕹 Random Sampling - Mozilla Firefox 📃 🗖 🔀         |                   |                   |                  |         |        |       |          |           |     |
|---------------------------|---------------------------------------------------|-------------------|-------------------|------------------|---------|--------|-------|----------|-----------|-----|
| <u>F</u> ile <u>E</u> dit | ⊻iew Hi <u>s</u>                                  | tory <u>B</u> ook | marks <u>T</u> oo | ols <u>H</u> elp |         |        |       |          |           |     |
| 🎎 Random                  | Sampling                                          |                   |                   | +                |         |        |       |          |           | ~   |
| <b>(</b> +)>              | (<>> 🔝 127.0.0.1/RunRand.php 🔶 - C 🚼 - Google 🔎 🏫 |                   |                   |                  |         |        |       |          |           |     |
| Sample size - 20          |                                                   |                   |                   |                  |         |        |       | ^        |           |     |
| TagNo                     | Cost                                              | AD                | Replace           | Bookval          | Salvage | Depr   | Life  | Location | AcqDate   | =   |
| 5159.00                   | 6031.00                                           | 2469.04           | 1809.00           | 3561.96          | 1206.00 | 493.81 | 4.00  | ABC      | 2011-05-2 | 2   |
| 2832.00                   | 6601.00                                           | 2693.37           | 1980.00           | 3907.63          | 1320.00 | 538.67 | 4.00  | ABC      | 2009-05-1 | ľ   |
| 2352.00                   | 659.00                                            | 267.55            | 198.00            | 391.45           | 132.00  | 53.51  | 12.00 | ABC      | 2009-08-1 | l   |
| 2626.00                   | 7695.00                                           | 3147.18           | 2308.00           | 4547.82          | 1539.00 | 629.44 | 3.00  | ABC      | 2010-08-0 | Ĵ   |
| 4232.00                   | 4544.00                                           | 1835.21           | 1363.00           | 2708.79          | 909.00  | 367.04 | 12.00 | ABC      | 2010-05-2 | 2   |
| 3643.00                   | 3882.00                                           | 1563.01           | 1165.00           | 2318.99          | 776.00  | 312.60 | 6.00  | ABC      | 2009-05-0 | )   |
| 1905.00                   | 7431.00                                           | 2997.14           | 2229.00           | 4433.86          | 1486.00 | 599.43 | 7.00  | ABC      | 2010-10-0 | Ĵ   |
| 4593.00                   | 9037.00                                           | 3656.31           | 2711.00           | 5380.69          | 1807.00 | 731.26 | 3.00  | ABC      | 2009-04-2 | 2   |
| 3765.00                   | 6789.00                                           | 2736.86           | 2037.00           | 4052.14          | 1358.00 | 547.37 | 8.00  | ABC      | 2009-07-2 | 2 = |
| 4372.00                   | 5508.00                                           | 2211.13           | 1652.00           | 3296.87          | 1102.00 | 442.23 | 12.00 | ABC      | 2011-06-1 | Ī   |
| 1433.00                   | 2661.00                                           | 1082.67           | 798.00            | 1578.33          | 532.00  | 216.53 | 6.00  | ABC      | 2009-07-1 | Ī   |
| 2741.00                   | 5472.00                                           | 2217.85           | 1642.00           | 3254.15          | 1094.00 | 443.57 | 4.00  | ABC      | 2010-12-3 | 3   |
| 2899.00                   | 86.00                                             | 34.88             | 26.00             | 51.12            | 17.00   | 6.98   | 7.00  | ABC      | 2009-03-2 | 2   |
| 4259.00                   | 2985.00                                           | 1212.75           | 896.00            | 1772.25          | 597.00  | 242.55 | 12.00 | ABC      | 2011-07-2 | 2   |
| 2838.00                   | 3556.00                                           | 1444.65           | 1067.00           | 2111.35          | 711.00  | 288.93 | 4.00  | ABC      | 2009-11-0 | )   |
| <                         |                                                   |                   |                   |                  |         |        |       |          | >         | Ĭ,  |

The twenty random samples requested are provided. (Not all samples are shown).